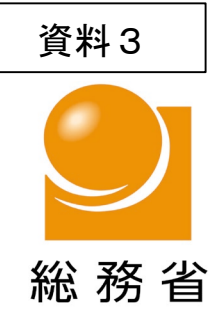

# SIMロック解除に関するガイドラインの改正等について

# 令和元年12月2日 事務局

### SIMロック解除に関するルール

- 「移動端末設備の円滑な流通・利用の確保に関するガイドライン」(2018年1月10日策定)において、利用者が現在の端末を 無換え先事業者でも使用可能とし、スイッチングコストを低減させるため、SIMロック解除を義務付け。
- <u>11月22日にガイドラインを改正し、①分割購入から100日以内に信用確認措置に応じた場合のSIMロック即時解除義務付け、②SIMロック解除手続の原則無料化及び③中古端末のオンライン手続義務付け</u>
  - ①及び②:通信契約のない者は、2019年11月22日、通信契約がある者は、2020年4月6日から適用
     ③:2020年10月1日から適用

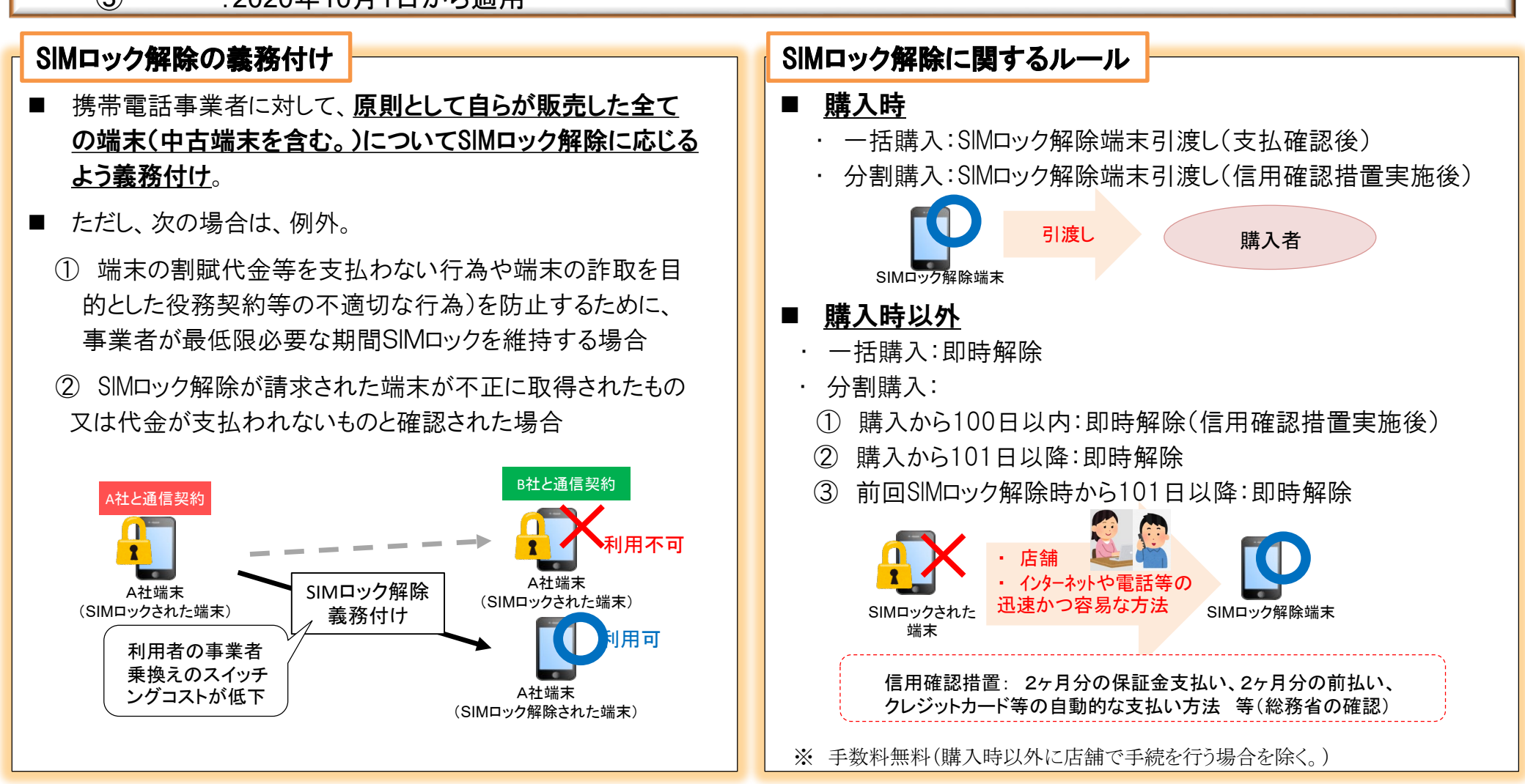

## 各事業者のSIMロック解除の実施状況①

|   |          |           | NTTドコモ                                                                                                    |                                                                                                    | KDD I                                                                                                    |                                                                                                    | ソフトパンク                                                                                                    |                                                                                                    |  |
|---|----------|-----------|----------------------------------------------------------------------------------------------------|----------------------------------------------------------------------------------------------------|----------------------------------------------------------------------------------------------------|----------------------------------------------------------------------------------------------------|----------------------------------------------------------------------------------------------------|----------------------------------------------------------------------------------------------------|--|
|   |          |           | 解除請求者が自社で<br>購入した端末<br>(中古端末)                                                                                                    | 人外が<br>た端末<br>) ※1<br>メリカン<br>契約者が自社で<br>購入した端末                                                                                                 | 契約者以外が自社で<br>購入した端末 <sup>※2、3</sup><br>(中古端末)                                                                                          | 契約者が自社で<br>購入した端末                                                                                                    | 解除請求者が自社で<br>回線契約を伴わずに<br>購入した端末 <sup>※ 3、4、5</sup>                                                                                                    | 契約者以外が自社で<br>購入した端末<br>(中古端末)                                                                                                    |  |
| 1 | 解除可能     | な主体       | <ul> <li>○ 契約中の契約者本</li> <li>○ 制限なし</li> <li>人</li> <li>○ 解約後の契約者本</li> <li>人</li> </ul>                                                             | <ul> <li>         契約中の契約者      </li> </ul>                                                                                                    | 千本 〇 制限なし                                                                                                    | <ul> <li>〇 契約中の契約者本</li> <li>人</li> </ul>                                                                                                    | <ul><li>○ 回線契約のない端</li><li>末購入者</li></ul>                                                                                                    | ○ 制限なし                                                                                                    |  |
|   |          | 店舗        | <ul> <li></li></ul>                                                                                                    | -部端末<br>限<br>第<br>23日以降発売の<br>末に限る。)<br>つ<br>制限な<br>つ<br>4<br>5<br>4<br>5<br>4<br>5<br>5<br>5<br>5<br>5<br>5<br>5<br>5<br>5<br>5<br>5<br>5<br>5 | <ul> <li>4 〇 解除可(2015年4<br/>月23日以降発売の端<br/>末に限る。)</li> <li>/台 〇 手数料3,000円/台</li> <li>〇 1日2台まで</li> <li>〇 終日(各店舗の営<br/>業時間内)</li> </ul> | <ul> <li>解除可(2011年8<br/>月17日以降発売の一<br/>部端末及び2015年5<br/>月1日以降発売の端<br/>末に限る。)</li> <li>手数料3,000円/台</li> <li>台数制限なし</li> <li>終日(各店舗の営<br/>業時間内)</li> </ul> | <ul> <li>解除可(2011年8月<br/>17日以降発売の一部<br/>端末及び2015年5月<br/>1日以降発売の端末<br/>に限る。)</li> <li>手数料3,000円/台<br/>(端末購入と同時は無<br/>料)</li> <li>台数制限なし</li> <li>終日(各店舗の営<br/>業時間内)</li> </ul> | <ul> <li>解除可(2011年8月<br/>17日以降発売の一部<br/>端末及び2015年5月<br/>1日以降発売の端末<br/>に限る。)</li> <li>手数料3,000円/台</li> <li>1日2台まで</li> <li>終日(各店舗の営<br/>業時間内)</li> </ul> |  |
| 2 | 解除<br>方法 | 電話        | <ul> <li>解除可(2015年5)</li> <li>解除不可</li> <li>月1日以降発売の端</li> <li>末かつ契約中に限</li> <li>る。)</li> <li>手数料3,000円/台</li> <li>台数制限なし</li> <li>9時~21時</li> </ul> | ○ 解除不可                                                                                                    |                                                                                                    | ○ 解除不可                                                                                                    |                                                                                                    |                                                                                                    |  |
|   |          | オンラ<br>イン | <ul> <li>解除可(2015年5月1日以降発売のする。)</li> <li>手数料無料</li> <li>台数制限なし</li> <li>24時間(My docomo:dアカウントた)</li> </ul>                                           | <ul> <li>端末に限</li> <li>○ 解除可(2015年<br/>月23日以降発売の<br/>末に限る。)</li> <li>○ 手数料無料</li> <li>○ 台数制限なし</li> <li>○ 9時~21時(My<br/>au)</li> </ul>          | E4 〇 解除不可<br>端                                                                                                    | <ul> <li>解除可(2015年5<br/>月1日以降発売の端<br/>末に限る。)</li> <li>手数料無料</li> <li>台数制限なし</li> <li>9時~21時<br/>(MySoftBank・<br/>MyY!mobile)</li> </ul>                 | ○ 解除不可                                                                                                    |                                                                                                    |  |

※1 契約者以外が自社で新品の端末を一括で購入する場合、販売員が予めSIMロックを解除の上、引渡し(運用対処)。

※2 10月1日から10月31日までの間に割賦で端末を購入した回線契約者以外の者については、直営店(13店舗)において、端末の割賦代金の2月分の預り金を支払うことで端末購入日から100日以内にSI Mロック解除が可能。

※3 契約者が自社で端末を購入し、SIMロック解除の申請をする際には既に契約を解約している場合を含む。

※4 Y!mobileは自社の回線契約がない者に端末販売せず。

※5 端末購入当初は自社と回線契約を締結していなかった者が、後日自社と回線契約を締結した場合を含む。

(2010年12日1日時占)

## 各事業者のSIMロック解除の実施状況2

|   |               |              |                                                                                                    |                                                                                     |                                                                                                    | (2019年12月1日時点)                                                                      |                                                                                                    |                                                                                                    |                                                                                     |
|---|---------------|--------------|----------------------------------------------------------------------------------------------------|-------------------------------------------------------------------------------------|----------------------------------------------------------------------------------------------------|-------------------------------------------------------------------------------------|----------------------------------------------------------------------------------------------------|----------------------------------------------------------------------------------------------------|-------------------------------------------------------------------------------------|
|   |               |              | NTTI                                                                                                    | ರ್⊐ಕ                                                                                | KE                                                                                                    | DDI                                                                                 | ソフトバンク                                                                                                    |                                                                                                    |                                                                                     |
|   |               |              | 解除請求者が自社で<br>購入した端末                                                                                                    | 解除請求者以外が<br>自社で購入した端末<br>(中古端末) <sup>※1</sup>                                       | 契約者が自社で<br>購入した端末                                                                                                    | 契約者以外が自社で<br>購入した端末 <sup>※2、3</sup><br>(中古端末)                                       | 契約者が自社で<br>購入した端末                                                                                                    | 解除請求者が自社で<br>回線契約を伴わずに<br>購入した端末 <sup>※ 3、4、5</sup>                                                                           | 契約者以外が自社で<br>購入した端末<br>(中古端末)                                                       |
| 3 | 解除条件          | 日数制<br>限     | <ul> <li>分割払いの場合</li> <li>購入から100日以<br/>上経過していること<br/>(101日目から解除<br/>可能)</li> <li>前回SIMロック解<br/>除受付日から100日<br/>以上経過している場<br/>合、解除可能(101<br/>日目から解除可能)</li> </ul>                                                                                                    | <ul> <li>分割払いの場合</li> <li>購入から100日以<br/>上経過していること<br/>(101日目から解除<br/>可能)</li> </ul> | <ul> <li>分割払いの場合</li> <li>購入から100日以<br/>上経過していること<br/>(101日目から解除<br/>可能)</li> <li>前回SIMロック解<br/>除受付日から100日<br/>以上経過している場<br/>合、解除可能(101<br/>日目から解除可能)</li> </ul> | <ul> <li>分割払いの場合</li> <li>購入から100日以<br/>上経過していること<br/>(101日目から解除<br/>可能)</li> </ul> | <ul> <li>分割払いの場合</li> <li>購入から100日以<br/>上経過していること<br/>(101日目から解除<br/>可能)</li> <li>前回SIMロック解<br/>除受付日から100日<br/>以上経過している場<br/>合、解除可能(101<br/>日目から解除可能)</li> </ul> | <ul> <li>分割払いの場合</li> <li>クレジットカード</li> <li>支払いは日数制限なく解除可能</li> <li>その他の支払い方法については、購入から100日以上経過していること(101日目から解除可能)</li> </ul> | <ul> <li>分割払いの場合</li> <li>購入から100日以上<br/>経過していること<br/>(101日目から解除可<br/>能)</li> </ul> |
|   |               |              | <ul> <li>一括払いの場合</li> <li>支払いが確認でき次第、解除可能</li> <li>※ 分割支払い金を一括精算した場合も同様</li> </ul>                                                                                                    |                                                                                     | <ul> <li>一括払いの場合</li> <li>支払いが確認でき次第、解除可能(端末購入<br/>サポート等が適用されている場合は、100日以<br/>上経過していること)</li> <li>※ 分割支払い金を一括精算した場合も同様</li> </ul>                                |                                                                                     | <ul> <li>一括払いの場合</li> <li>支払いが確認でき次第、解除可能(端末購入サポート等が適用されている場合は、100日以上経過していること)</li> <li>※ 分割支払い金を一括精算した場合も同様</li> </ul>                                          |                                                                                                    |                                                                                     |
|   |               | その他          | <ul> <li>ネットワーク制限等がかた</li> <li>SIMロック解除機能の搭載</li> </ul>                                                                                                    | かっていないこと<br>載端末であること                                                                | <ul> <li>ヘ ネットワーク制限等がかた</li> <li>ヘ SIMロック解除機能の搭載</li> </ul>                                                                                                    | かっていないこと<br>載端末であること                                                                | <ul> <li>ヘ ネットワーク制限等がかた</li> <li>ヘ SIMロック解除機能の搭載</li> </ul>                                                                                                    | かっていないこと<br>載端末であること                                                                                                    |                                                                                     |
| 4 | SIMロック創<br>時期 | 解除開始         | ○ 2011年4月1日開始                                                                                                    | ○ 2019年2月20日開始                                                                      | <ul> <li>〇 2015年5月1日開始</li> <li>(実運用は、2015年4月</li> <li>23日から180日経過後)</li> </ul>                                                                                  | ○ 2019年9月1日開始                                                                       | ○ 2015年11月25日開<br>始                                                                                                    | <ul> <li>2019年9月26日<br/>(一括購入の場合)</li> <li>2019年10月1日<br/>(上記以外)</li> </ul>                                                   | ○ 2019年8月21日開始                                                                      |
| 5 |               |              | <ul> <li>〇①発売したスマートフォンの全機種数 ②うちSIMロックのかかっている機種数</li> <li>※ ③うちSIMロック解除対応機種数</li> <li>&lt;2017年&gt;</li> <li>①21機種 ②17機種 ③17機種</li> <li>&lt;2018年&gt;</li> <li>①25機種 ②19機種 ③19機種</li> <li>&lt;2019年(10月末まで)&gt;</li> <li>①15機種 ②13機種</li> <li>※ソフトバンクとY!mobileの機種の合算</li> </ul> |                                                                                     |                                                                                                    |                                                                                     |                                                                                                    |                                                                                                    |                                                                                     |
| 6 | MVNOで<br>ク端末の | のSIMロッ<br>利用 | न                                                                                                    |                                                                                     | 可能(2017年8月1日以                                                                                                    | 降発売の端末に限る。)                                                                         | 可能(201                                                                                                    | 7年8月1日以降発売の端ヲ                                                                                                    | に限る。)                                                                               |

※1 契約者以外が自社で新品の端末を一括で購入する場合、販売員が予めSIMロックを解除の上、引渡し(運用対処)。

※2 10月1日から10月31日までの間に割賦で端末を購入した回線契約者以外の者については、直営店(13店舗)において、端末の割賦代金の2月分の預り金を支払うことで端末購入日から100日以内にSI Mロック解除が可能。

※3 契約者が自社で端末を購入し、SIMロック解除の申請をする際には既に契約を解約している場合を含む。

※4 Y!mobileは自社の回線契約がない者に端末販売せず。

※5 端末購入当初は自社と回線契約を締結していなかった者が、後日自社と回線契約を締結した場合を含む。

## 各事業者のSIMロック解除の実施状況③

|   |       |           |                                                                                                    |                                                                                                    |     |                                  |                                 |          |                                          | (2019年12月1日時点)                                                                    |
|---|-------|-----------|----------------------------------------------------------------------------------------------------|----------------------------------------------------------------------------------------------------|-----|----------------------------------|---------------------------------|----------|------------------------------------------|-----------------------------------------------------------------------------------|
|   |       |           | UQI ミュニ?                                                                                                    | ケーションズ                                                                                                    |     | ビッグ                              | ロープ                             | L丨NEモバイル |                                          | モバイル                                                                              |
|   |       |           | 解除請求者が自社で<br>購入した端末                                                                                                    | 解除請求者以外が自社で<br>購入した端末<br>(中古端末)                                                                                    |     | 解除請求者が自社で<br>購入した端末              | 解除請求者以外が自社で<br>購入した端末<br>(中古端末) |          | 解除請求者が自社で<br>購入した端末                      | 解除請求者以外が自社で<br>購入した端末<br>(中古端末)                                                   |
| 1 | 解除可能な | 主体        | <ul><li>○ 契約中の契約者本人</li><li>○ 解約後の契約者本人</li></ul>                                                                                                    | ○制限なし                                                                                                    | 00  | 契約中の契約者本人<br>解約後の契約者本人           | ○制限なし                           | 00       | 契約中の契約者本人<br>解約後の契約者本人                   | ○制限なし                                                                             |
|   |       | 店舗        | ○ 解除不可                                                                                                    |                                                                                                    | 0   | 解除不可                             |                                 | 0        | 解除不可                                     |                                                                                   |
| 2 | 解除方法  | 電話        | <ul> <li>解除可(2015年5月以降販売したSIMロック解除機能に対応している端末に限る。解約済の契約者は、解約後100日以内に限る。)</li> <li>手数料3,000円/台</li> <li>台数制限なし</li> <li>9時~21時</li> </ul>               | <ul> <li>解除可(2015年5月以降販売したSIMロック解除機能に対応している端末に限る。)</li> <li>手数料3,000円/台</li> <li>台数制限なし</li> <li>9時~21時</li> </ul> | 000 | 解除可<br>手数料なし<br>台数制限なし<br>9時~18時 |                                 | 0        | 解除不可                                     |                                                                                   |
|   |       | オンライ<br>ン | <ul> <li>解除可(2015年5月以降販売したSIMロック解除機能に対応している端末に限る。また、回線契約を解約済の契約者は、解約後100日以内に限る。)</li> <li>手数料無料</li> <li>台数制限なし</li> <li>24時間(my UQ mobile)</li> </ul> | ○ 解除不可                                                                                                    | 0   | 解除不可                             |                                 | 0000     | 解除可<br>手数料無料<br>台数制限なし<br>24時間<br>マイページ) | <ul> <li>解除可</li> <li>手数料無料</li> <li>台数制限なし</li> <li>24時間<br/>(問合せページ)</li> </ul> |

注1 楽天モバイル、インターネットイニシアティブ、NTTコミュニケーションズ、オプテージはSIMロックなし。

注2 手数料は税抜表記。

4

## 各事業者のSIMロック解除の実施状況④

| (2019年12月 | 1 | 日 | 時 | 点 |
|-----------|---|---|---|---|
|-----------|---|---|---|---|

|        |              |      | UQ⊐ミュニ·                                                                                                    | ケーションズ                                                                                  | ビッグ                                                                                                    | <b>`</b> ローブ                                              | LINI                                                                                                    | ミモパイル                                                                   |
|--------|--------------|------|----------------------------------------------------------------------------------------------------|-----------------------------------------------------------------------------------------|----------------------------------------------------------------------------------------------------|-----------------------------------------------------------|----------------------------------------------------------------------------------------------------|-------------------------------------------------------------------------|
|        |              |      | 解除請求者が自社で<br>購入した端末                                                                                                    | 解除請求者以外が自社で<br>購入した端末(中古端末)                                                             | 解除請求者が自社で<br>購入した端末                                                                                                    | 解除請求者以外が自社で<br>購入した端末(中古端末)                               | 解除請求者が自社で<br>購入した端末                                                                                                    | 解除請求者以外が自社で<br>購入した端末(中古端末)                                             |
| 3 解除条件 |              | 日数制限 | <ul> <li>分割払いの場合</li> <li>購入から100日以上<br/>経過していること<br/>(101日目から解除可<br/>能)</li> <li>前回SIMロック解除<br/>受付日から100日以上<br/>経過している場合、<br/>解除可能(101日目か<br/>ら解除可能)</li> </ul>                             | <ul> <li>○ 分割払いの場合</li> <li>・ 購入から100日以上<br/>経過していること<br/>(101日目から解除可<br/>能)</li> </ul> | ○ 分割払いの場合<br>・購入から101日以上経〕                                                                                                    | 過後、解除申込可能                                                 | <ul> <li>○ 分割払いの場合</li> <li>・ 購入から100日以上<br/>から解除可能)</li> </ul>                                                                                                    | 経過していること(101日目                                                          |
| 3      | <u> </u>     |      | <ul> <li>○ 一括払いの場合</li> <li>・ 支払いが確認でき次</li> <li>・ UQ購入サポート等が</li> <li>100日以上経過してい</li> <li>可能)。</li> <li>※ 分割支払い金を一</li> </ul>                                                              | 第、解除可能<br>適用されている場合は、<br>ること(101日目から解除<br>括精算した場合も同様                                    | ○ 一括払いなし                                                                                                    |                                                           | <ul> <li>○ 一括払いの場合</li> <li>・ 支払いが確認できな</li> <li>※ 分割支払い金を一招</li> </ul>                                                                                                    | マ第、解除可能<br>諸算した場合も同様                                                    |
|        |              | その他  | <ul><li>○ ネットワーク制限等がかた</li><li>○ SIMロック解除機能の搭載</li></ul>                                                                                                    | いっていないこと<br>載端末であること                                                                    | ○ SIMロック解除依頼時、米                                                                                                    | 斗金の滞納がないこと。                                               | ○ SIMロック解除機能の搭載                                                                                                    | 載端末であること                                                                |
| 4      | SIMロック解<br>期 | 除開始時 | 〇 2017年3月25日開始                                                                                                    | 〇 2019年9月1日開始                                                                           | 〇 2017年11月17日開始                                                                                                    | 〇 2019年9月1日開始                                             | 〇 2018年7月19日開始                                                                                                    | ○ 2019年8月14日開始                                                          |
| 5      | 対応機種         |      | <ul> <li>①①販売したスマートフォロックのかかっている機除対応機種数</li> <li>&lt;2017年&gt;</li> <li>①7機種 ②2機種 ③2</li> <li>&lt;2018年&gt;</li> <li>①6機種 ②1機種 ③1</li> <li>&lt;2019年(10月末まで)</li> <li>①5機種 ③0機種 ③0</li> </ul> | -ンの全機種数 ②うちSIM<br>種数 ③うちSIMロック解<br>機種<br>><br>機種                                        | <ul> <li>①①発売したスマートフォロックのかかっている機除対応機種数</li> <li>&lt;2017年&gt;</li> <li>①24機種 ②4機種 ③</li> <li>&lt;2018年&gt;</li> <li>①15機種 ②2機種 ③</li> <li>&lt;2019年(10月末まで)</li> <li>①9機種 ③0機種 ③0</li> </ul> | - ンの全機種数 ②うちSIM<br>種数 ③うちSIMロック解<br>4機種<br>2機種<br>><br>機種 | <ul> <li>①①発売したスマートファロックのかかっている機対応機種数</li> <li>&lt;2017年&gt;</li> <li>①18機種 ②0機種 ③</li> <li>&lt;2018年&gt;</li> <li>①19機種 ②1機種 ③</li> <li>&lt;2019年(10月末まで)</li> <li>①24機種 ③2機種 ③</li> </ul> | +ンの全機種数 ②うちSIM<br><sup>®</sup> 種数 ③うちSIMロック解除<br>0機種<br>1機種<br>><br>2機種 |

注1 楽天モバイル、インターネットイニシアティブ、NTTコミュニケーションズ、オプテージはSIMロックなし。

# ウェブでのSIMロック解除手続

| UQコミュニイ                                                                                                    | ケーションズ                                                                                                    | LINEモ                                                                                                    | バイル                                                                                                    |
|----------------------------------------------------------------------------------------------------|----------------------------------------------------------------------------------------------------|----------------------------------------------------------------------------------------------------|----------------------------------------------------------------------------------------------------|
| 契約者                                                                                                    | 契約者以外                                                                                                    | 契約者                                                                                                    | 契約者以外                                                                                                    |
| <ul> <li>トップページ</li> <li>○「お客様サポート」を選択</li> <li>ログイン</li> <li>○「my UQ mobile ログイン」を<br/>選択</li> <li>○ ID・パスワードの入力</li> <li>SIMロック解除手続<br/>の選択</li> <li>○「ご契約内容」を選択</li> <li>○「ご契約内容」を選択</li> <li>○「契約回線情報一覧」を選択</li> <li>○「SIMロック解除」を選択</li> <li>○「SIMロック解除する」を選択</li> <li>○「実行する」を選択</li> <li>○「実行する」を選択</li> </ul> | <ul> <li>トップページ</li> <li>○「お客様サポート」を選択</li> <li>○「お手続き」を選択</li> <li>○「ぶ手続き」を選択</li> <li>○「SIMロック解除のお手続き」<br/>を選択</li> <li>SIMロック解除手続</li> <li>○「UQお客さまセンター」<br/>へ電話</li> </ul> | <ul> <li>トップページ」を選択</li> <li>○「メニュータブ」を選択</li> <li>○「マイページ」を選択</li> <li>ログイン</li> <li>○ ID・パスワードの入力</li> <li>SIMロック解除手続<br/>の選択</li> <li>○「メニュータブ」を選択</li> <li>○「周い合わせ」を選択</li> <li>○「SIMロック解除申込」<br/>を選択、IMEIの入力</li> <li>SIMロック解除手続</li> <li>○「問い合わせをする」を選択</li> <li>○「問い合わせをする」を選択</li> </ul> | <ul> <li>トップページ</li> <li>○「メニュータブ」を選択</li> <li>○「サポート」を選択</li> <li>○「メニュータブ」を選択</li> <li>○「メニュータブ」を選択</li> <li>○「メニュータブ」を選択</li> <li>○「メニュータブ」を選択</li> <li>○「メール問い合わせ」を選択</li> <li>○「メールアドレス・氏名・IMEIの<br/>入力、「SIMロック解除申込」の<br/>選択</li> <li>SIMロック解除手続</li> <li>○ 入力内容を確認</li> <li>○ 手続完了</li> </ul> |

# 各事業者のMNP手続の受付状況①

(2019年12月1日時点)

7

|            | NTTドコモ                                       | KDDI                                                                         | ソフトバンク      |
|------------|----------------------------------------------|------------------------------------------------------------------------------|-------------|
| (1)店頭受付状況  |                                              |                                                                              |             |
| 的全年四年      | 終日                                           | 終日                                                                           | 終日          |
| 文内时间带      | ※各店舗の営業時間内                                   | ※各店舗の営業時間内                                                                   | ※各店舗の営業時間内  |
|            | 3,000円(税抜)                                   | 3,000円(税抜)                                                                   | 3,000円(税抜)  |
| 手数料        | ※2019年9月30日以前に提供の料金プランを契約<br>中の場合、2,000円(税抜) |                                                                              |             |
| 開始年月日      | 2006年10月24日                                  | 2006年10月24日                                                                  | 2006年10月24日 |
| (2)電話受付状況  |                                              |                                                                              |             |
| 受付時間帯      | 9時~20時                                       | 9時~20時                                                                       | 9時~20時      |
|            | 3,000円(税抜)                                   | 3,000円(税抜)                                                                   | 3,000円(税抜)  |
| 手数料        | ※2019年9月30日以前に提供の料金プランを契約<br>中の場合、2,000円(税抜) | ※ナンバーシェアサービス(1の電話番号を用いて<br>2の端末で発着信できる付加サービス)の副回線<br>用電話番号のMNPの場合は6,000円(税抜) |             |
| 開始年月日      | 2006年10月24日                                  | 2006年10月24日                                                                  | 2006年10月24日 |
| (3)ウェブ受付状況 |                                              |                                                                              |             |
| 受付時間帯      | 9時~21時30分                                    | 9時~20時                                                                       | 9時~20時      |
|            | 3,000円(税抜)                                   | 3,000円(税抜)                                                                   | 3,000円(税抜)  |
| 手数料        | ※2019年9月30日以前に提供の料金プランを契約<br>中の場合、2,000円(税抜) |                                                                              |             |
| 開始年月日      | 2006年10月24日                                  | 2019年5月30日                                                                   | 2019年5月28日  |

# 各事業者のMNP手続の受付状況2

|          |              |                |             | (2019年12月1日時点)             |
|----------|--------------|----------------|-------------|----------------------------|
|          | UQコミュニケーションズ | インターネットイニシアティブ | 楽天モバイル      | NTTコミュニケーションズ              |
| (1)店頭受付状 | 況            |                |             |                            |
| 受付時間帯    |              |                |             |                            |
| 手数料      | _            | _              | _           | _                          |
| 開始年月日    |              |                |             |                            |
| (2)電話受付状 | <br>況        |                |             |                            |
| 受付時間帯    | 9時~21時       |                | 9時~20時      | 10時~19時(日曜・祝日・年末年始を<br>除く) |
| 手数料      | 3,000円(税抜)   | _              | 3,000円(税抜)  | 3,000円(税抜)                 |
| 開始年月日    | 2015年10月1日   |                | 2014年10月29日 | 2014年12月1日                 |
| (3)ウェブ受付 | 伏況           |                |             |                            |
| 受付時間帯    |              | 終日             | 終日          | 終日                         |
| 手数料      | _            | 3,000円(税抜)     | 3,000円(税抜)  | 3,000円(税抜)                 |
| 開始年月日    |              | 2015年2月12日     | 2014年10月29日 | 2014年12月1日                 |

# 各事業者のMNP手続の受付状況③

|            |                                                |            | (2019年12月1日時点) |
|------------|------------------------------------------------|------------|----------------|
|            | オプテージ                                          | ビッグローブ     | LINEモバイル       |
| (1)店頭受付状況  |                                                |            |                |
| 受付時間帯      |                                                |            |                |
| 手数料        | _                                              | _          | _              |
| 開始年月日      |                                                |            |                |
| (2)電話受付状況  |                                                |            |                |
| 受付時間帯      | 9時~21時                                         | 9時~18時     |                |
| 手数料        | 3,000円(税抜)                                     | 3,000円(税別) | _              |
| 開始年月日      | 2014年6月3日                                      | 2014年7月1日  |                |
| (3)ウェブ受付状況 |                                                |            |                |
| 受付時間帯      | auプラン/ドコモプランの場合 9時~21時<br>ソフトバンクプランの場合 10時~19時 |            | 終日             |
| 手数料        | 3,000円(税抜)                                     | _          | 3,000円(税抜)     |
| 開始年月日      | 2014年6月3日                                      |            | 2016年9月5日      |

# ウェブでのMNP手続の手順①

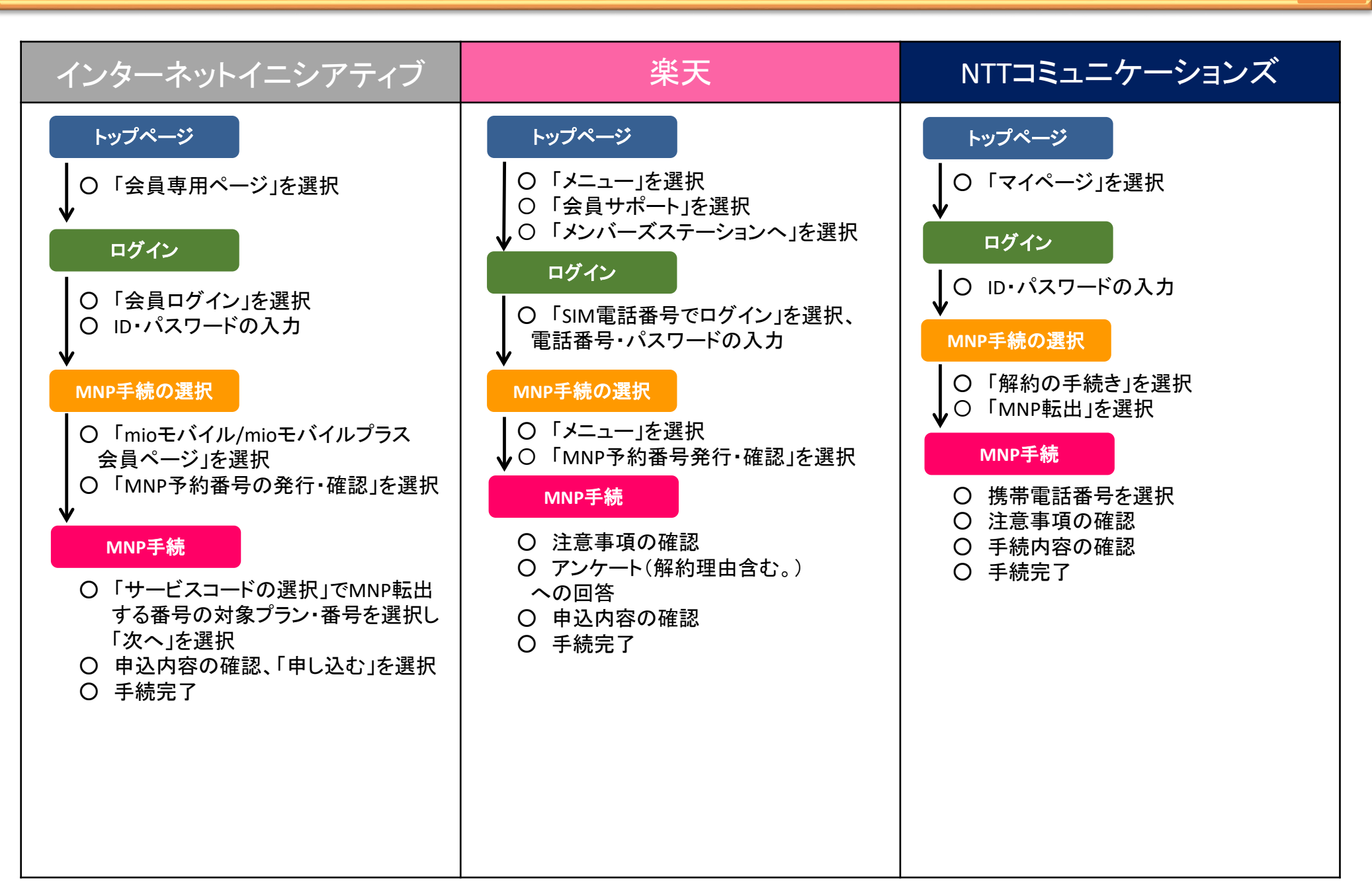

## ウェブでのMNP手続の手順②

| オプテージ                                                                                                    | LINEモバイル                                                                                                    |
|----------------------------------------------------------------------------------------------------|----------------------------------------------------------------------------------------------------|
| <ul> <li>トップページ</li> <li>● 「マイページ」を選択</li> <li>● 「マイページ」を選択</li> <li>● ロ・パスワードの入力</li> <li>● D・パスワードの入力</li> <li>● NNP手続の選択</li> <li>● 「各種サポート」を選択し、「解約・MNP<br/>売約番号発行」を選択</li> <li>● 解約検討理由を選択</li> <li>● 解約検討理由を選択</li> <li>● 「MNP予約番号発行 (MNP転出)の方<br/>よこちら」を選択</li> <li>● 「利用番号を確認し、「同意する」を<br/>選択</li> <li>● アンケート(解約理由含む。)に回答し、<br/>「予約番号取得」を選択</li> <li>● 手続完了</li> </ul> | <ul> <li>トップページ</li> <li>・「メニュータブ」を選択</li> <li>・「マイページ」を選択</li> <li>・「マイページ」を選択</li> <li>・・・・・・・・・・・・・・・・・・・・・・・・・・・・・・・・・・・・</li></ul> |
|                                                                                                    |                                                                                                    |

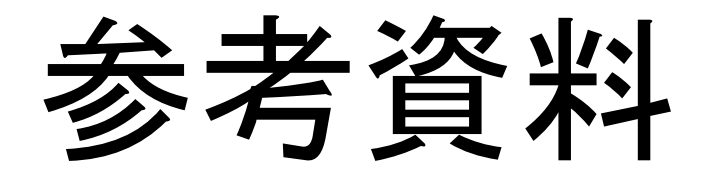

## ウェブでのSIMロック解除の手順(UQコミュニケーションズ・契約者1)

### 13

### トップページ

### ①「お客さまサポート」を選択

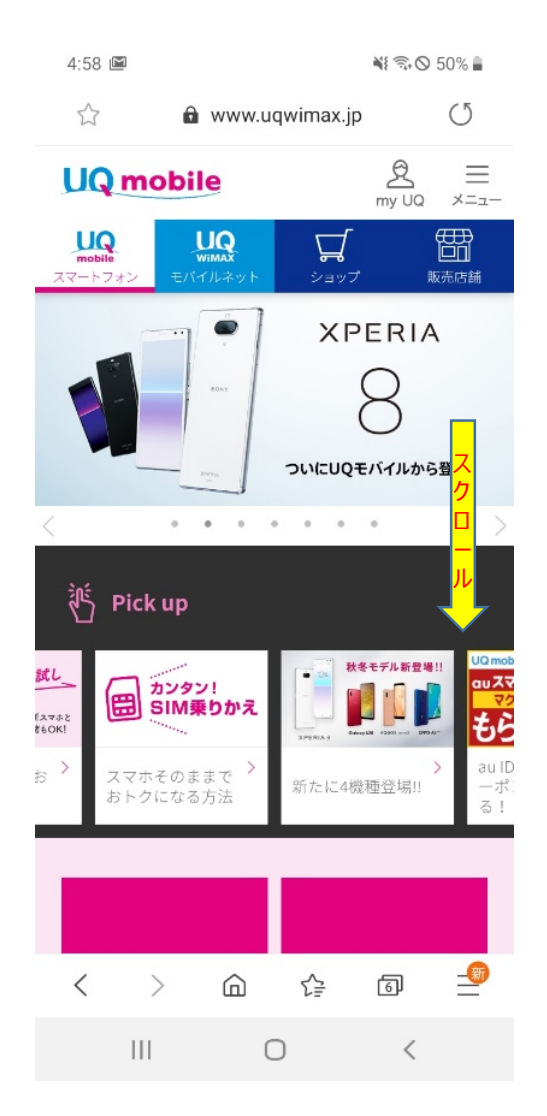

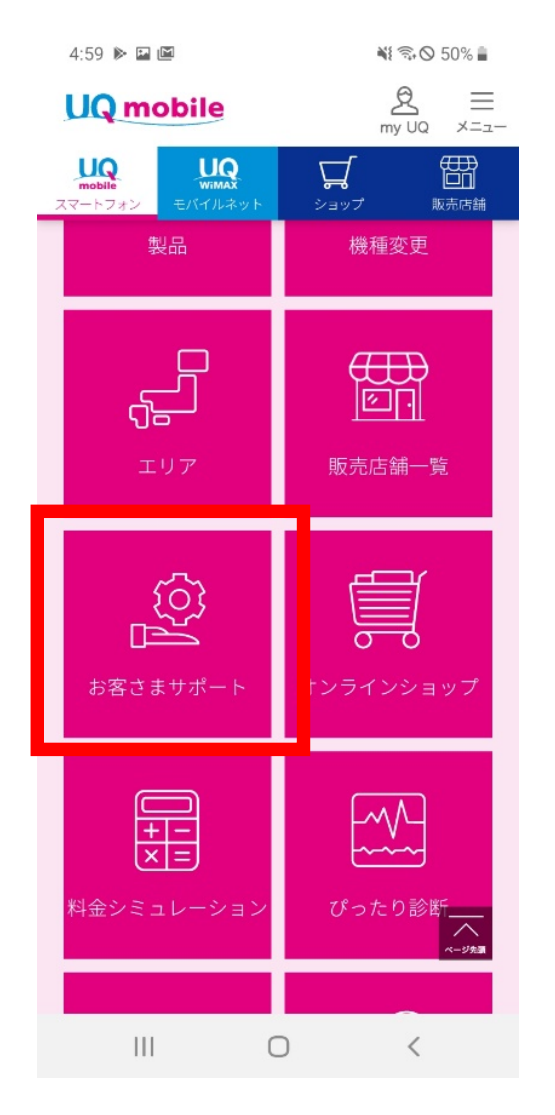

### ログイン

(2)

「my UQ mobile ログイン」を選択

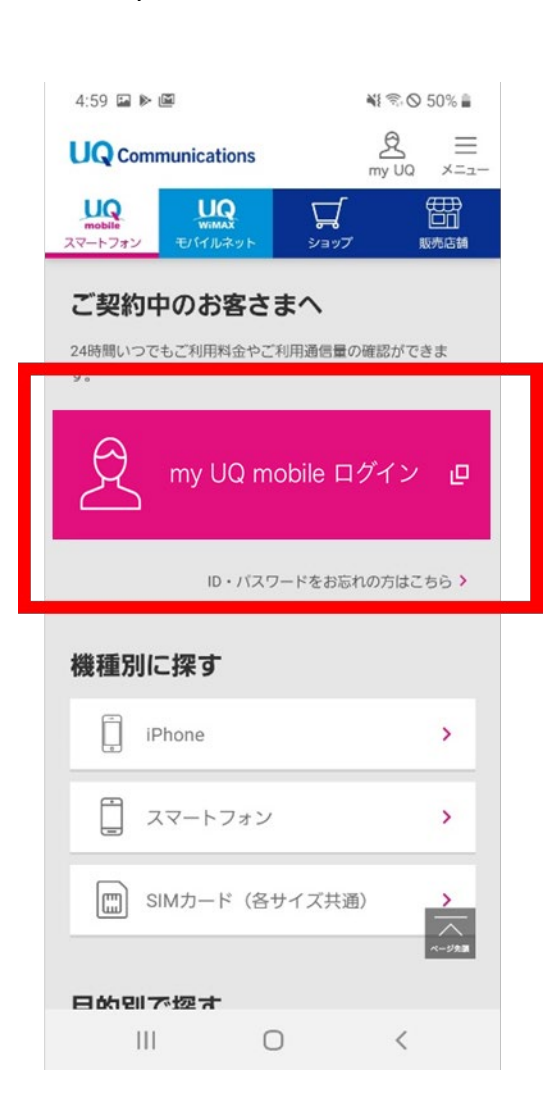

\*2019年11月時点の画像

## ウェブでのSIMロック解除の手順(UQコミュニケーションズ・契約者2)

14

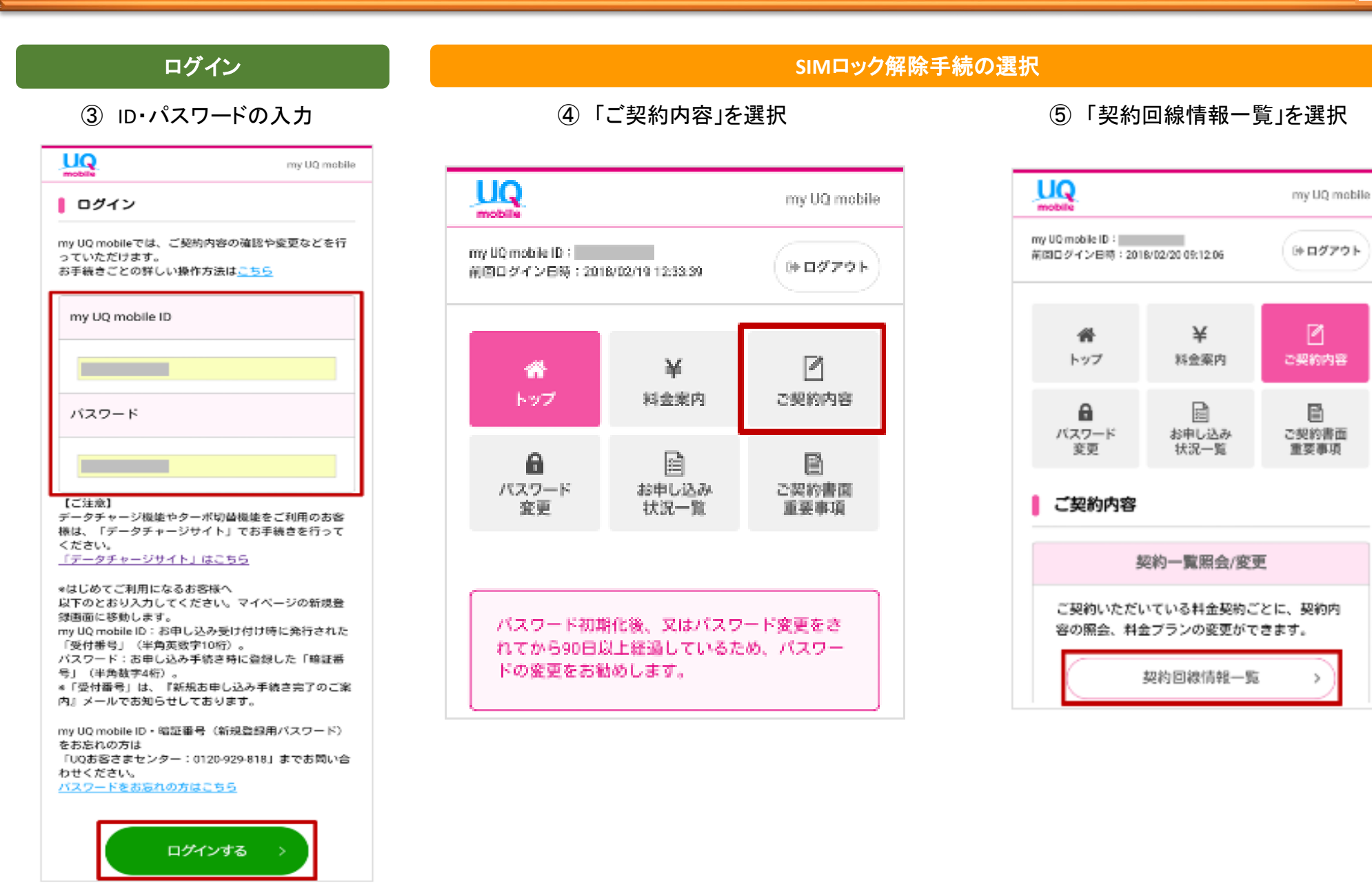

### SIMロック解除手続の選択

⑥対象の契約の「詳細へ」を選択

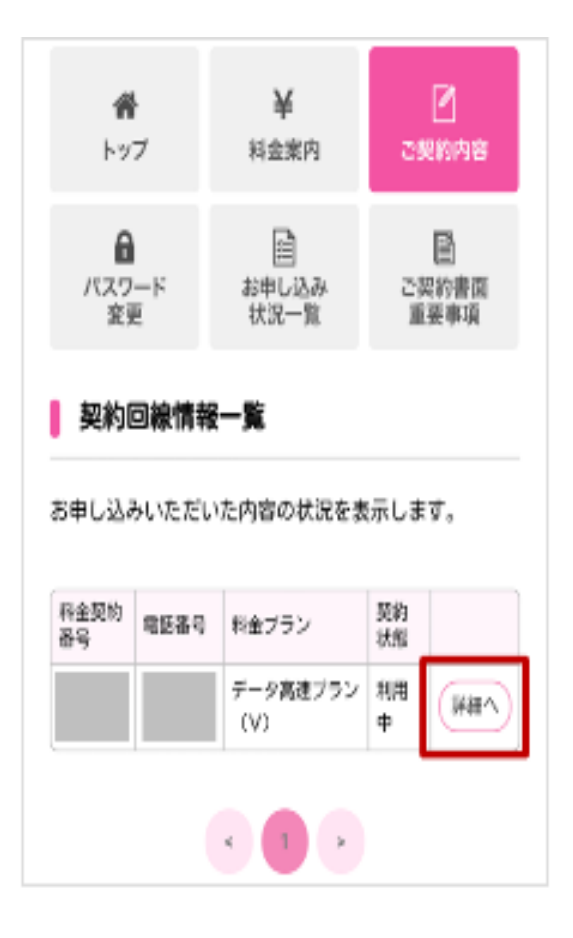

### ⑦「SIMロック解除」を選択

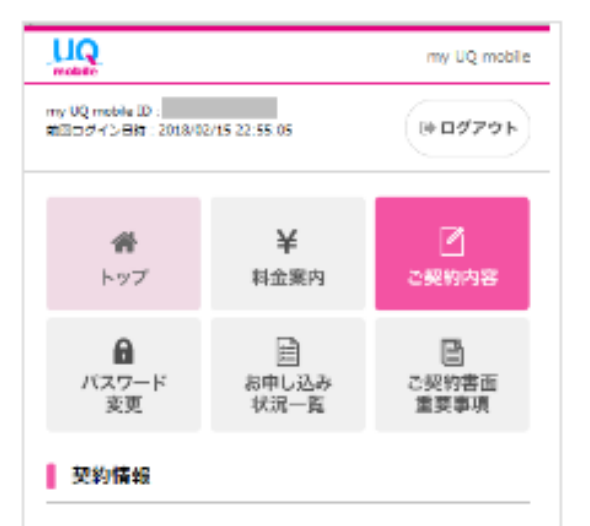

ご契約いただいている料金契約ごとに、ご利用されている情報の 確認ができます。

#### 契約情報

| 料金契約番号                              |              |
|-------------------------------------|--------------|
|                                     |              |
|                                     |              |
|                                     | -            |
| ) プラン変更                             | > オプション変更    |
| ) コンテンダオプション<br>(UQ mobileエンタメマークット | > SINCY 2000 |

### SIMロック解除手続

### ⑧「ロックを解除する」を選択

| mobile                                  |                                 | my UQ mobil               |
|-----------------------------------------|---------------------------------|---------------------------|
| my VQ mobile 10 :<br>第回ログイン日時 : 2018/02 | 2/15/22:55:05                   | (⇒ログアウト                   |
| <b>番</b><br>トップ                         | <b>¥</b><br><sup>料金案内</sup>     | 2<br>ご契約内容                |
| ●<br>バスワード<br>変更                        |                                 | 日<br>ご契約書面<br>重要事項        |
| SIMロック状況                                | 「服会                             |                           |
| SIMロックの状況を表                             | 示します。                           |                           |
| IMEI                                    | SIMDs                           | ック状態                      |
|                                         | 未紹知                             |                           |
|                                         | 解除防注意事项                         |                           |
| ※1 SIMロックを解<br>(アドレス線、デー<br>まう恐れがあります   | 除すると、携帯電話に(<br>タフォルダ、メール等)<br>+ | 時されているデータ<br>) が変化、消失してし  |
| ※2 当社で販売した<br>用される場合の動作                 | 携帯電話に、衛社の510<br>内容等を一切保護してお     | Mカードを挿入して利<br>らりません。      |
| ※3 当社は、携帯電                              | 話のSIMロック編集を開                    | 「施したこと、SIM<br>S内容3 して利用した |

ロックを解除する

## ウェブでのSIMロック解除の手順(UQコミュニケーションズ・契約者④)

### 16

### SIMロック解除手続

### ⑨「実行する」を選択

| LIQ.                                                |                                                            | my UQ mobile                                 |
|-----------------------------------------------------|------------------------------------------------------------|----------------------------------------------|
| my UQ mobile 10 :<br>15월 다섯-( ) 대한 : 2015/03        | /15 22:55:05                                               | (+ <b>□</b> グアウト                             |
| 合われていた。                                             | ¥<br>料金案内                                                  | ご<br>ご契約内容                                   |
| した パスワード 変更                                         |                                                            | ご契約書面<br>重要事項                                |
| SIMロック解除                                            | 罐總                                                         |                                              |
| 増定されたIMEIのSIM                                       | ロック解除を実行しま                                                 | <del>9</del> .                               |
| IMEI                                                | 5IM⊒⊎                                                      | ク状態                                          |
|                                                     | 天加強                                                        |                                              |
| ■1 SIMロックを開<br>(アドレス編、デー・<br>よう恐れがあります。             | 解除時注意事項<br>鮮なと、携帯電源(研<br>タフォルダ、メール等);                      | 芋されているデータ<br>が変化、満失してし                       |
| ※2 当社で販売した!<br>用される場合の発作!                           | 雪電話に、 機社のSIM<br>内容等を一切保証してお                                | カードを挿入して利<br>りません。                           |
| ※3 当社は、標準電話<br>ロック解除した標準<br>ことに起因する事業<br>場合を除き、損害時( | 話のSIMロック解除を開<br>記録に個社のSIMカード<br>新について、当社に故意<br>記書任その他の責任を負 | きしたこと、SIM<br>M挿入して利用した<br>または重選先がある<br>いません。 |
|                                                     | 実行する                                                       | >                                            |

⑪ 手続完了

| UQ                                   |               | my UQ mobile  |
|--------------------------------------|---------------|---------------|
| my UQ mobile ID:<br>動用ログイン用他:2018/02 | /15 22:55:05  | (* 0779F      |
| 番<br>トップ                             | ¥<br>料金案内     | 2<br>ご笑的内容    |
| の<br>バスワード<br>変更                     | 前中し込み<br>状況一覧 | ご契約書面<br>重要事項 |
| SIMロック解除                             | 結果表示          |               |
| 51Mロック解除を受け                          | 付けました。        |               |
| 受付番号                                 |               |               |
|                                      |               |               |
|                                      | トップへ戻る        | >             |

\*2019年11月時点の画像

## ウェブでのSIMロック解除の手順(UQコミュニケーションズ・契約者以外①) 17

### トップページ

### ①「お客さまサポート」を選択

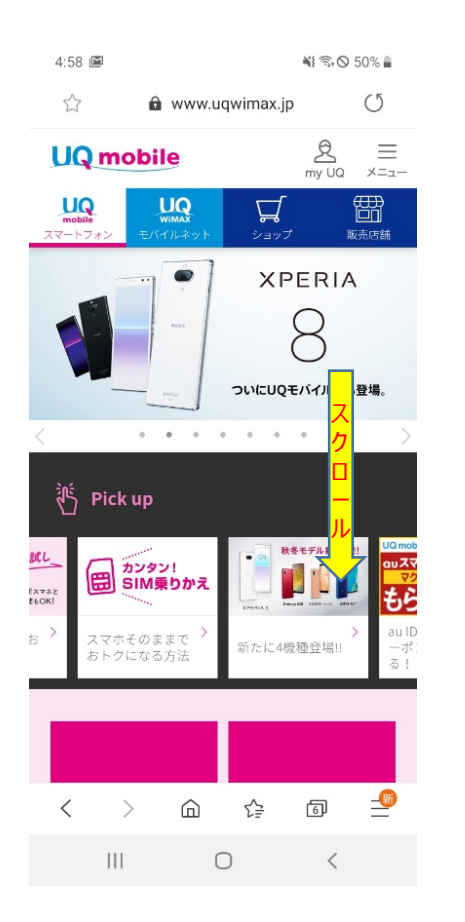

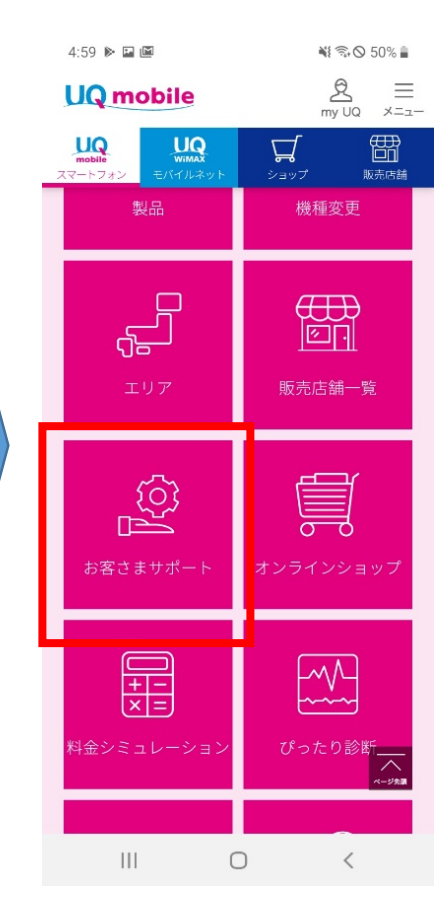

### SIMロック解除手続の選択

### ②「お手続き」を選択

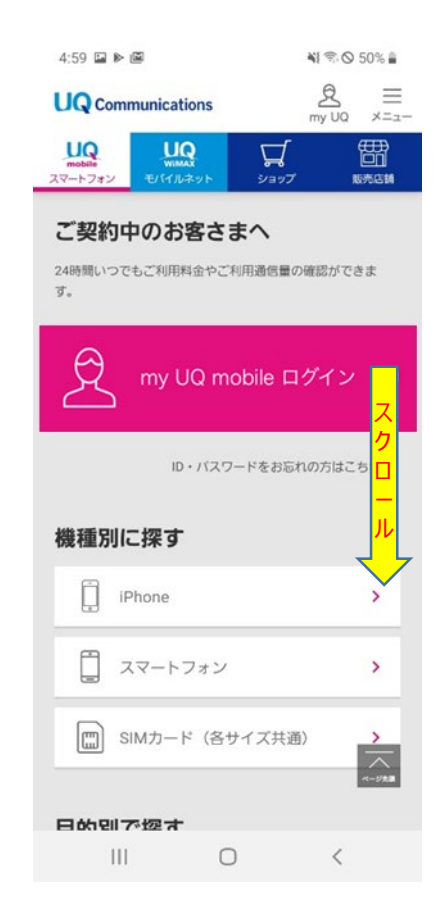

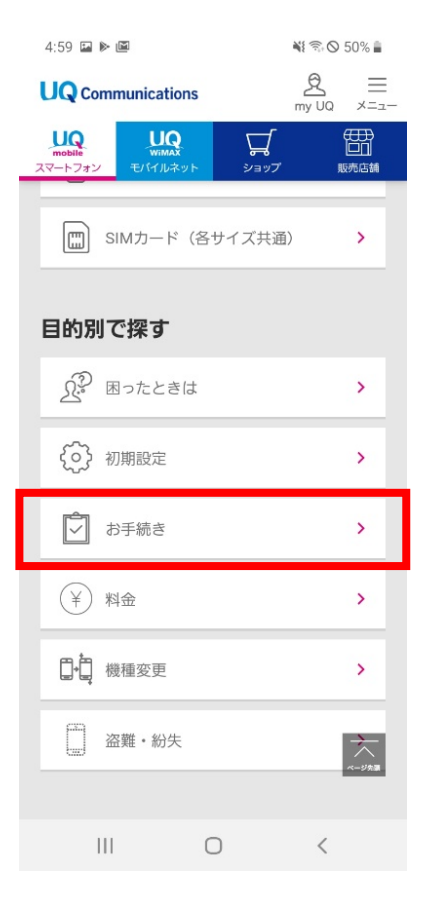

## ウェブでのSIMロック解除の手順(UQコミュニケーションズ・契約者以外2)18

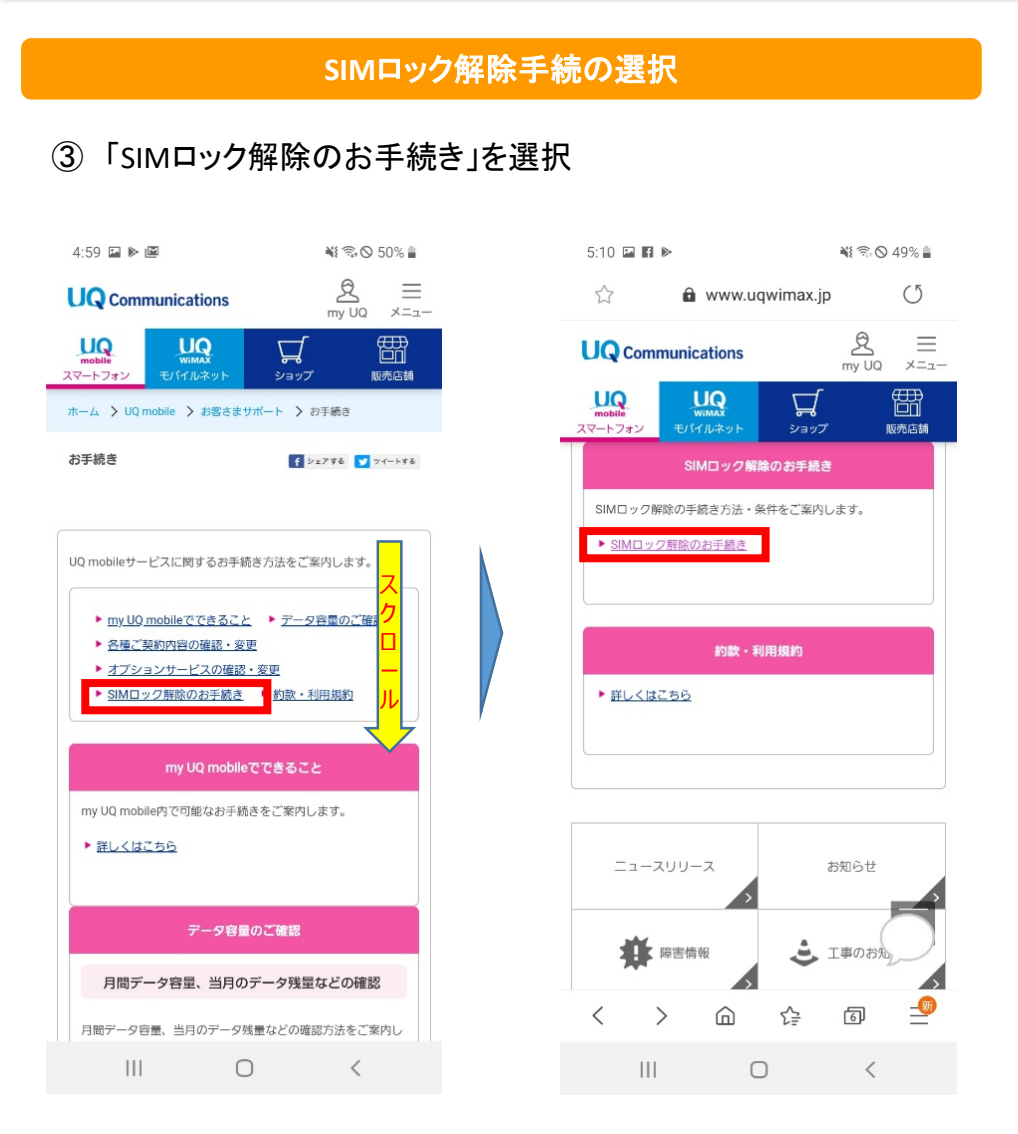

### SIMロック解除手続

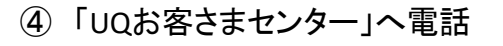

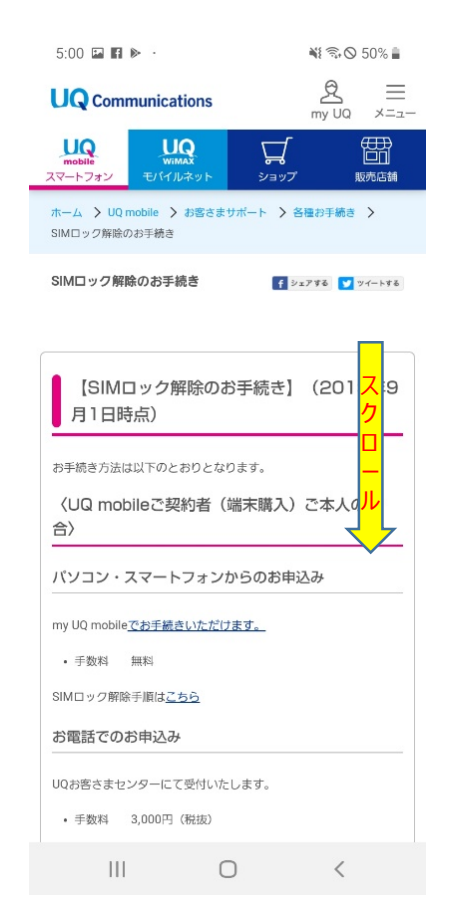

| 5:34 🖬 🖬 🕨                                                                                                    | 🕷 🗟 48% 🛢                                                                                                    |
|----------------------------------------------------------------------------------------------------|----------------------------------------------------------------------------------------------------|
|                                                                                                    | <br>my UQ ×=ュ−                                                                                                    |
| UQ<br>mobile         UQ<br>WMAX           スマートフォン         モバイルネット                                                                                                    | ショップ 販売店舗                                                                                                    |
| <ul> <li>〈UQ mobileご契約者(端末<br/>場合〉(2019年9月1日より)</li> </ul>                                                                                                    | ₹購入)ご本人以外の<br>り)                                                                                                    |
| お電話でのお申込み                                                                                                    |                                                                                                    |
| UQお客さまセンターにて受付いたしま<br>ォンからの受付はしておりません)                                                                                                    | す。 (パソコン・スマートフ                                                                                                    |
| <ul> <li>手数料 3,000円(税抜)</li> </ul>                                                                                                    |                                                                                                    |
| 手数料は、当社指定の「コンビニ収納;<br>ください。                                                                                                    | 決済サービス」にてお支払い                                                                                                    |
| お申込み後、お申込者様よりご申告の<br>オンへSMSを配信します。<br>SMSに記載されているURLよりお支払<br>手続きを行ってください。<br>(手続こかかわるインターネット通信)<br>いただきます。)<br>以満着号項滞後、当社指定のコンビニ:<br>料をお支払いいただくことでお申込み,<br>コンビニエンスストアでお支払いただ!<br>後、1週間となります。<br>手数料おさ払い後、翌営業日(中)に<br>ロック解除処理空アの通知はいた!<br>SIMロック解除処理空の取消はできませ/ | あった携帯電話、スマートフ<br>こ必要となる決済番号取得の<br>料金は、お申込者様にご負担<br>エンスストア(※)にて手数<br>が完了します。<br>ける期間は、決済番号取得<br>お申出のあった移動機のSIM<br>しません。<br>い。 |
| ※「コンビニ決済」が利用できる店舗<br>セブン-イレブン、ローソン、ファミリ・<br>リーヤマザキ、セイコーマート                                                                                                    | -マート、ミニストップ、 <i>テイ</i>                                                                                                    |
| UQお客さまセンター<br>フリーコール <u>0120-929-818</u>                                                                                                    | 2                                                                                                    |
| III O                                                                                                    | <                                                                                                    |

## ウェブでのSIMロック解除の手順(LINEモバイル・契約者①)

### 19

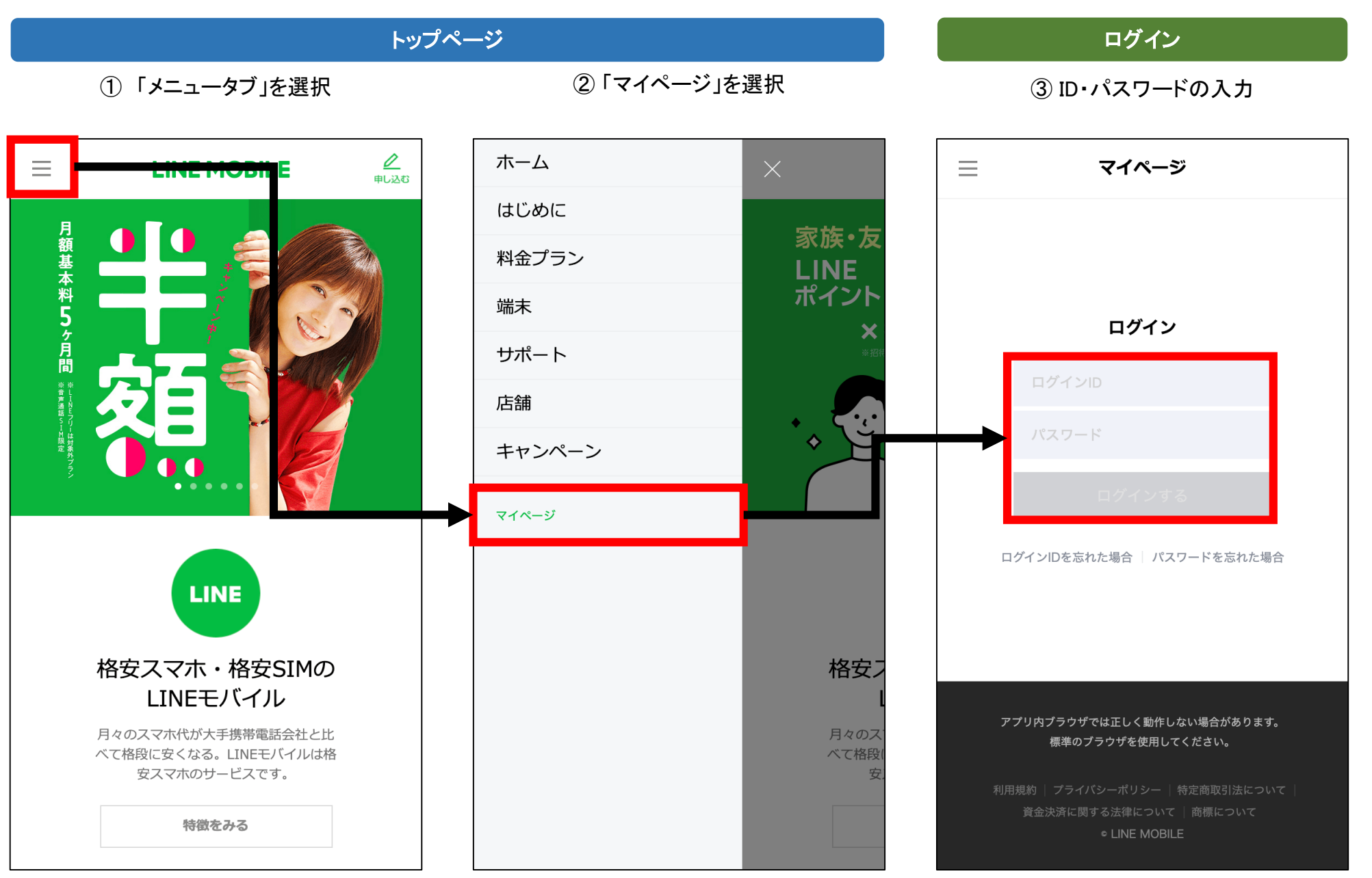

## ウェブでのSIMロック解除の手順(LINEモバイル・契約者②)

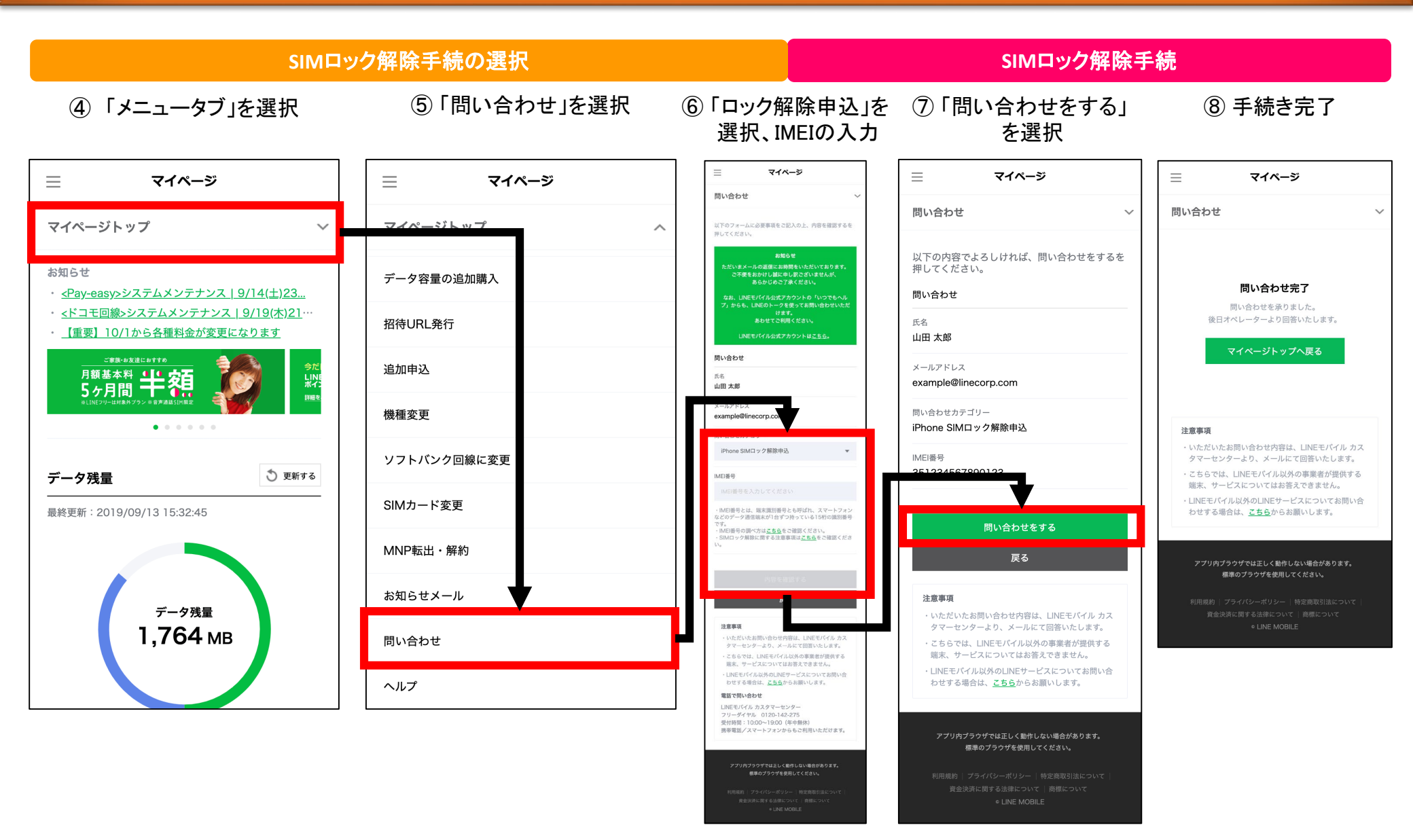

## ウェブでのSIMロック解除の手順(LINEモバイル・契約者以外①)

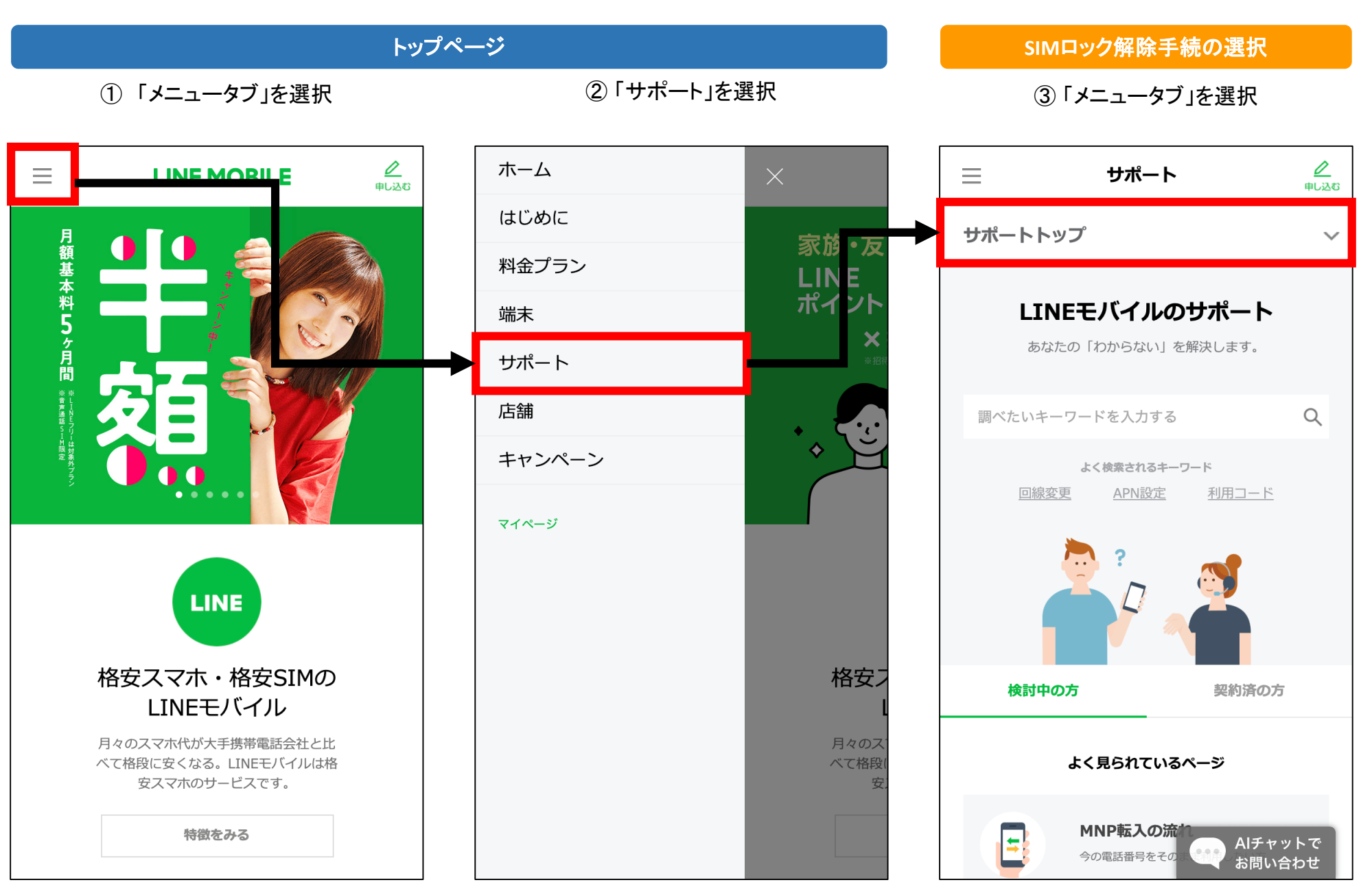

\*2019年11月時点の画像

## ウェブでのSIMロック解除の手順(LINEモバイル・契約者以外2)

22

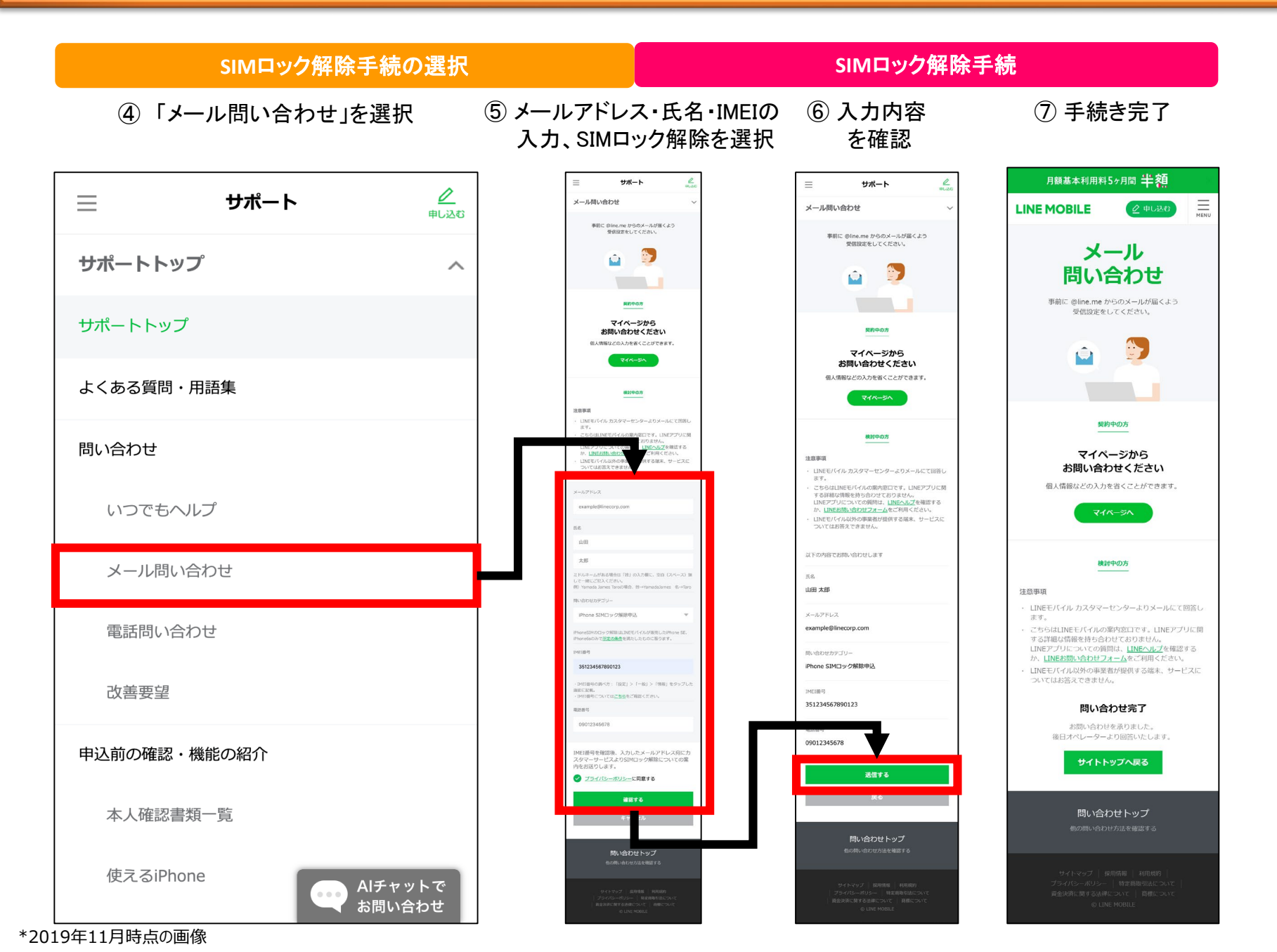

## ウェブでのMNPの手順(インターネットイニシアティブ①)

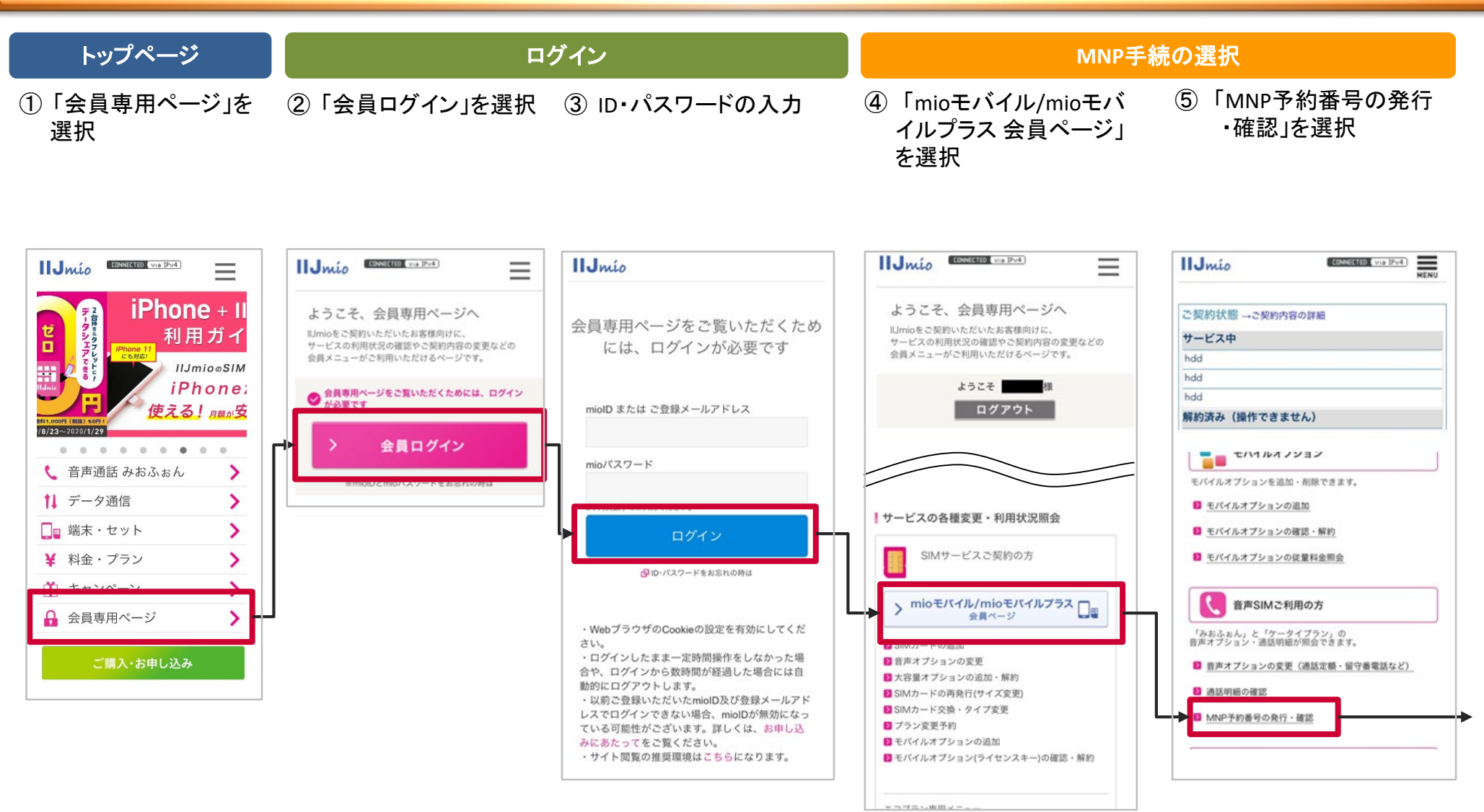

# ウェブでのMNPの手順(インターネットイニシアティブ2)

(8) 手続完了

#### MNP手続

⑥「サービスコードの選択」でMNP転出する番号の対象プ ⑦ 申込内容の確認、 ランを選択 直下に表示される対象プラン内の電話番号のうち、

MNP転出する番号をチェックし「次へ」を選択

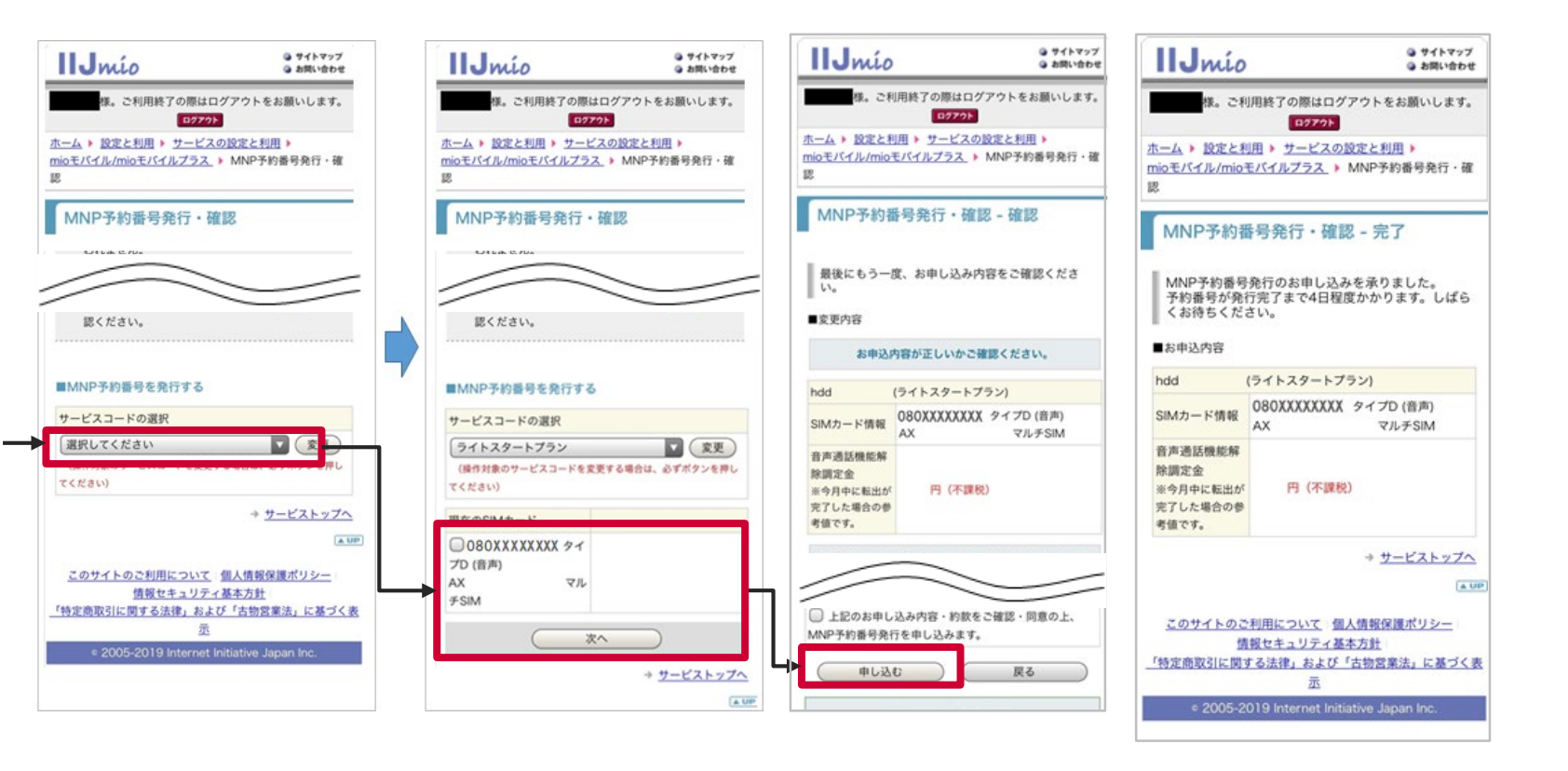

# ウェブでのMNPの手順(楽天モバイル①)

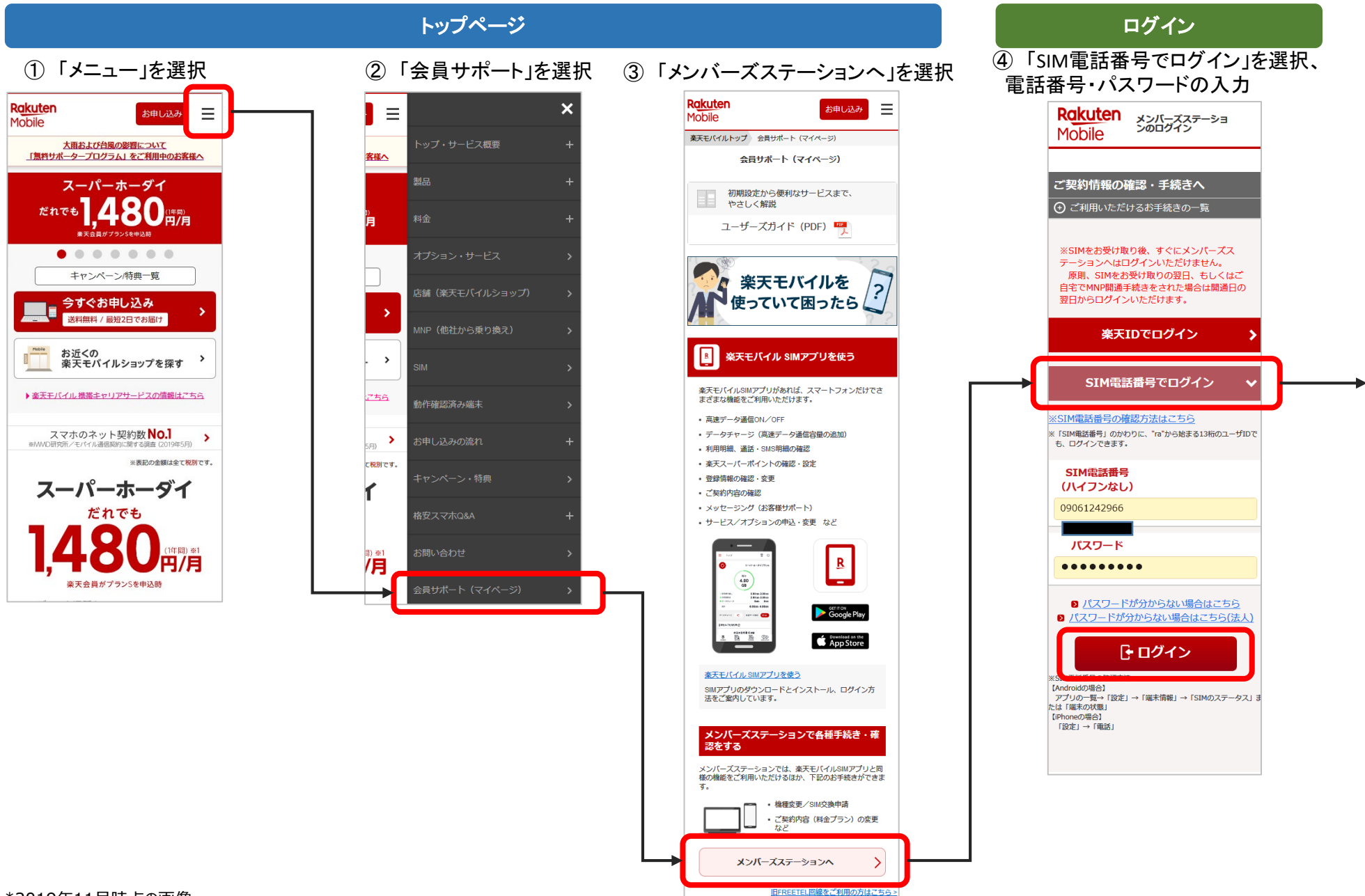

# ウェブでのMNPの手順(楽天モバイル2)

#### **MNP手続の選択** MNP手続 ⑥「MNP予約番号発行· ⑤ 「メニュー」を選択 (7) 注意事項の確認 ⑧ 注意事項の確認 確認」を選択 Rakuten メンバーズステーシ Rakuten x>//-ズステーショ Rakuten メンバーズステーショ := Mobile Mobile := $\equiv$ := Mobile Mobile ようこそ メンバーズステーショントップ δ MNP予約番号発行・確認 MNP転出の手続きの前に メンバーズステーションへ まだMNP転出は受付けされておりません。 利用明細 いつも楽天モバイルをご利用いただきありがと 番号そのままで他社へお乗り換えしたい場合、 うございます。 MNP転出予約番号の発行が必要です。ご契約 お申し込み > はこちら 楽天モバイルにはおトクで便利なサービスがた SIM情報をご確認の上発行してください。 機種変更応援 オプションサービスの申し込み くさんございます。 もう一度ご確認ください。 注意事項 楽天メール お申し込み、 はこちら ・MNP予約番号の発行は、ご利用の回線および申請いただ 料金について いたタイミングで異なります。 楽天でんわ 10時までに申請完了されたお客様は、当日の12時頃本 ページでご確認いただけます。 楽天モバイルには、料金がおトク 10時以降に申請完了されたお客様は、翌日の12時頃本 データシェア Rokuten光 38,000 PH ページでご確認いただけます。 になる方法がたくさんございま お申し込み > はこちら > ・MNP予約番号はメンバーズステーション内「登録情報・ す。 設定変更」メニュー内の「MNP予約番号発行・確認」よ スマホ操作遠隔サポート 見逃しているものはありません ▶ キャンペーン詳細はこちら りご確認下さい。 か? ・MNP予約番号の有効期限内は、新たな予約番号の発出は 音声付加サービス 棄天モバイルご利用者特典 承れません。 お申し込み > はこちら 天マガジン SPOR ・MNP予約番号の有効期限経過後、2~3営業日は新たな予 約番号発出は承れません。 データ復旧サービス・マカフィー®マル いご利用できます チ アクセスバック 転出先との契約が成立した時点で、楽天モバイルの契約を 解約いたします。 マカフィーの モバイル ヤキュリティ ご利用額 「東天モバイルキャリア 決済」のご利用でもれなく 2%ポイント還元!( データシェアをご利用のお客様 楽天モバイルWiFi by エコネクト ・オーナーがMNP予約番号の発行をする場合、自動的にグ ループは解散となります。その場合、その月に繰り越され たデータシェア容量はご利用できなくなります。 楽天モバイルお得生活 現在ご利用中のサービス ・メンバーがMNP予約番号の発行をする場合、自動的にグ ポイント利用分 ループから脱退となります。 楽天モバイル i-フィルター for マルチデバ Σ イス ご利用中のプラン ご契約のSIM情報 1ポイント(1円分)からご利用可能!期間限定ポ テクニカル分野に精通したプロのアドバイザーが、 オプション解約申請 対象商品の使い方だけでなく、ご利用シーンに応じ てあらゆるネットワーク機器のご不明点にお答えし MNP有知識別れ ます。 登録情報・設定変更 MNP予約番号の有効期限 あんしんリモートサポートの詳細はこちら ご契約者様情報 連絡先メールアドレス MNP転出予約番号 発行のお手続きに進 > MNP転出予約番号を クレジットカード情報 Σ む 発行する 口座振替情報 MNP予約番号発行・確認 Σ ※表記の金額は特に記載のある場合を除き全て税別です。 ※表記の金額は特に記載のある場合を除き全て税別です。 接続先 (APN) 情報 C Rakuten Mobile, Inc. © Rakuten Mobile, Inc

\*2019年11月時点の画像

# ウェブでのMNPの手順(楽天モバイル3)

Mobile

完了画面

た。

:=

(11) 手続完了

MNP予約番号発行のお申し込みが完了しまし

MNP予約番号はメンバーズステーション内「登

録情報・設定変更」メニュー内の「MNP予約番 号発行・確認」よりご確認下さい。

・MNP予約番号の発行は、ご利用の回線および

10時以降に申請完了されたお客様は、翌日の

メンバーズステーショ

ントップへ

※表記の金額は特に記載のある場合を除き全て税別です。

© Rakuten Mobile, Inc.

申請いただいたタイミングで異なります。 10時までに申請完了されたお客様は、当日の

12時頃発行されます。

12時頃発行されます。

Σ

MNP予約番号発行・確認

お申し込みありがとうございました。

:=

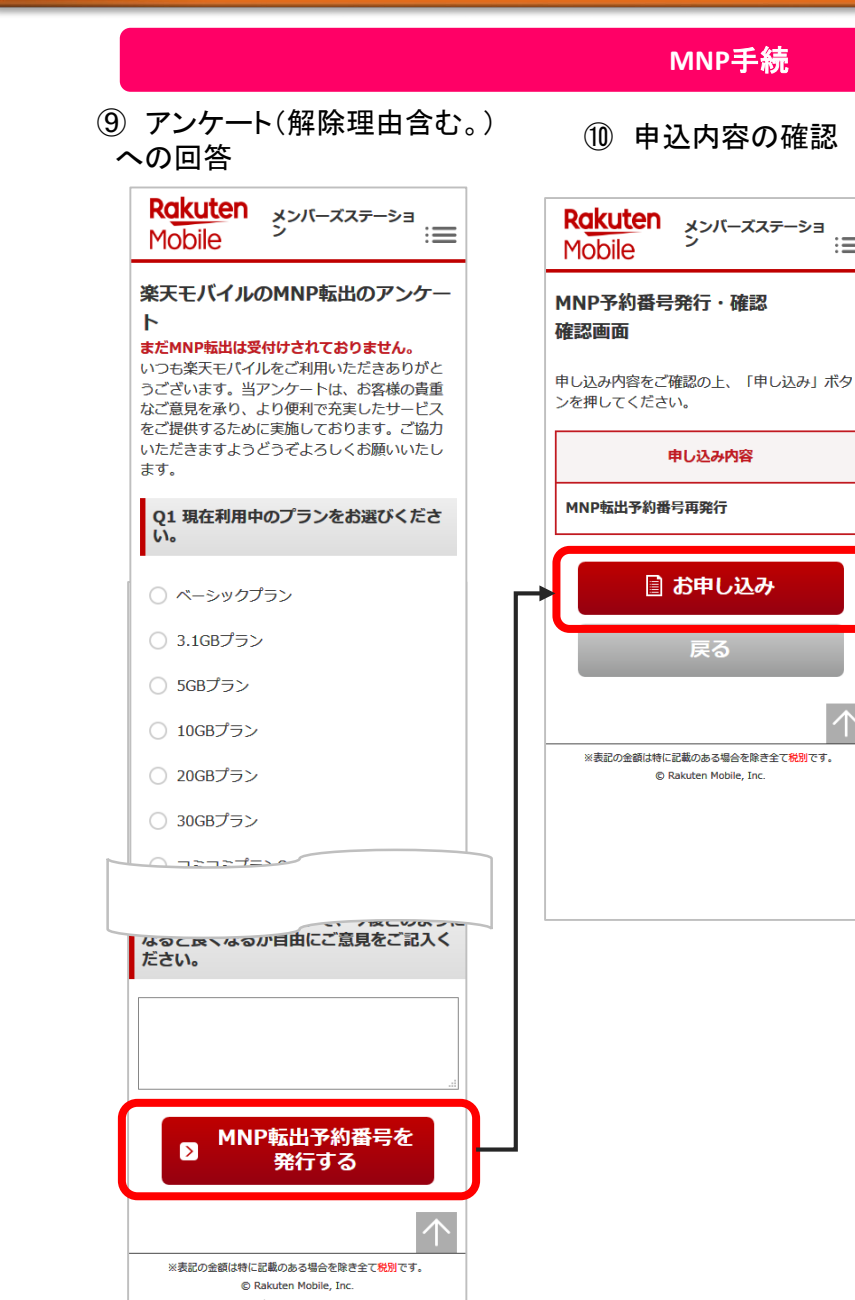

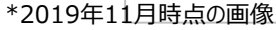

# ウェブでのMNPの手順(NTTコミュニケーションズ①)

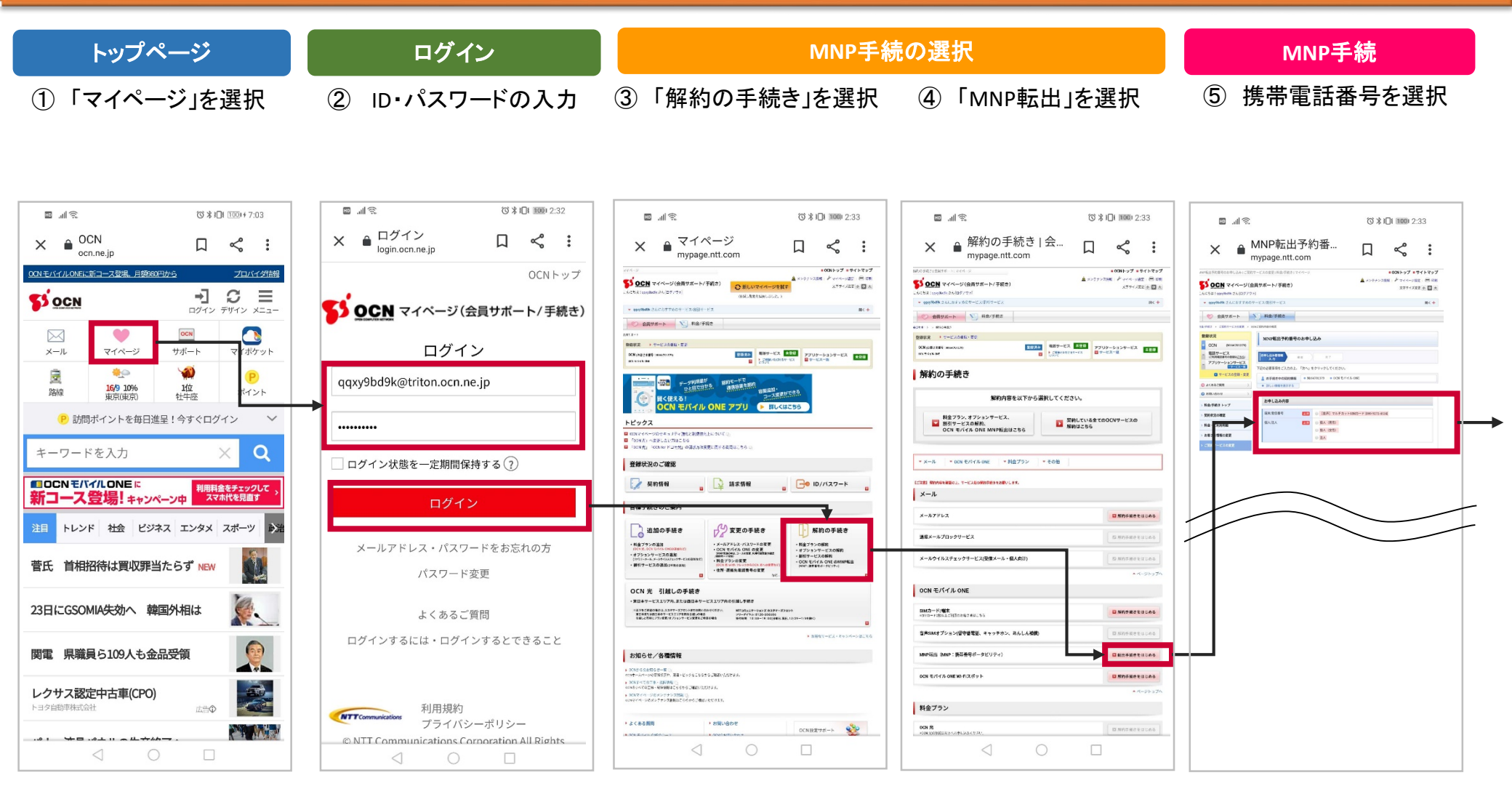

## ウェブでのMNPの手順(NTTコミュニケーションズ2)

### 29

### MNP手続

⑦ 手続内容の確認

### ⑥ 注意事項の確認

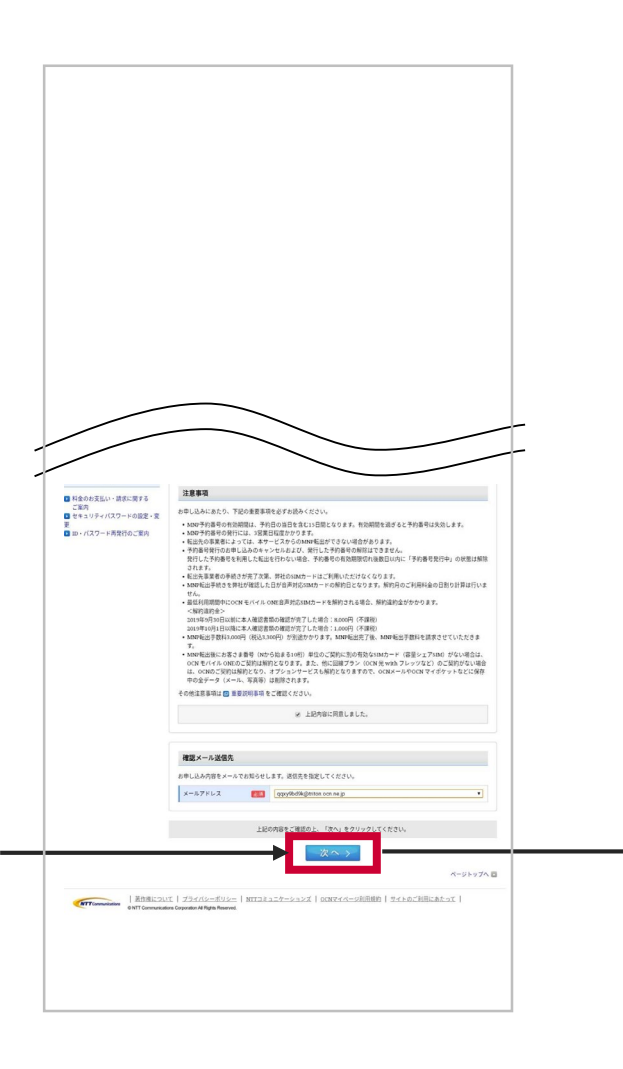

|                             | nypage.ntt.com                                               | n                                     |                         | 0                           | •            |
|-----------------------------|--------------------------------------------------------------|---------------------------------------|-------------------------|-----------------------------|--------------|
| MNIRES手的線性のお可し込み ごだ         | Nサービスの変更:料量/手掛き:マイベ                                          | -9                                    | Ax>++>                  | = OCN トップ  <br>ス国名   チマイページ | 82 B         |
| CALCEGI ( 1999/84/9 24/10/7 | <b>8月7ポート/手続き)</b><br>1N                                     |                                       |                         | 文字サイス                       | 22 0 22      |
| · opyfodik CALEFTER         | サービス/説引サービス                                                  |                                       |                         |                             | RK           |
| 会員サポート                      | - 料金/手続き                                                     |                                       |                         |                             |              |
| R&-FR9 > CIRCCXORR >        | TBOOP CONTRACT                                               |                                       |                         |                             |              |
| SUBAR .                     | MNT転出予約番号のお                                                  | 申し込み                                  |                         |                             |              |
| <ul> <li>BESサービス</li> </ul> | -                                                            |                                       |                         |                             |              |
| 7707-9a27-EX                | 1.1                                                          | 87                                    |                         |                             |              |
| ■ サービスの登録・変更                | 1088                                                         |                                       |                         |                             |              |
| < BRESANA ()                | まだお早し込みは充了していま<br>下記のお申し込み内容をご確認                             | セム。<br>の上、「申し込む」をクリック                 | してください。                 |                             |              |
| D REVODU >                  |                                                              |                                       |                         |                             |              |
| 料金/手続き トップ                  | <ul> <li>BLUMBERSTS</li> </ul>                               | • N164/01379 • OCM €/7                | Y AL ONE                |                             |              |
| 2000Roug                    | ( Income                                                     |                                       |                         |                             |              |
| 第二日の日本市場の日本市                | お申し込み内容                                                      |                                       |                         |                             |              |
| ご気約7-ビスの変更                  | MNP転出予約番号の                                                   | 8甲し込み                                 |                         |                             |              |
| サービスの範疇お申し込み                | · 新大位日間世                                                     | (音合) マルテカット5                          | MQ = 8 (000-0225-052    | 4                           |              |
| 主のお支払い - 肥水に発する             | BAGA                                                         | NA (方包)                               |                         |                             |              |
| (案内<br>2キュッティバスワードの設定・第     |                                                              | CONTRACTOR OF IN                      |                         |                             |              |
| ロ・パスワード再発行のご発向              | 確認メール送信先                                                     |                                       |                         |                             |              |
|                             | 805 x=57 FL2                                                 | usyld2600 in a                        | unir.                   |                             |              |
|                             | Li2x-AFFLZE PERL                                             | 込み受け構成メール」を送付し                        | # #.                    |                             |              |
|                             |                                                              |                                       |                         |                             |              |
|                             |                                                              | Souge Caraor                          |                         |                             |              |
|                             |                                                              |                                       |                         | _                           |              |
|                             |                                                              |                                       | 申し込む>                   |                             |              |
|                             |                                                              |                                       | 申し込む〉                   |                             | ページトップ       |
| 「TTranside 」 記述の            | nn   -auk-aiset   m                                          | 1 1 1 1 1 1 1 1 1 1 1 1 1 1 1 1 1 1 1 | 申し込む ><br>              |                             | (-2697)<br>[ |
| ●TTomation Utilization      | all   2000/00-2000-   Milli                                  |                                       | 申し込む >                  | CHOCKBERTON                 | (-9697)<br>  |
| CTTConvention EXTConvent    | NI   22215-805-   NII<br>Ann Copinder Willy Beared           |                                       | 申し込る ><br>ccd=20080   ± | (FOLTHREADOR                | (-9697)<br>I |
| (ETTOMAL ETTOMAL            | utz   sztadatomifikadom   MEE<br>an Coperato Miligia Ponesa, | 2845-7-5442   8065                    | 申し込る ><br>              | (LOIRERED)                  | x−9⊧97<br>I  |
| ETTennis Settlemen          | ATT   ZDZ/AlemBitism   MIT<br>Ann Copynin Willing Instant    | 2000   X44-7241                       | 中し込8 ><br>              | ,                           | (-9697)<br>  |
| ETCome                      | AZ   ZRZALOWSZICH   MIT                                      | 1846-75484                            | 中し込む><br>><<=>21000   土 | ,<br>LEOCHERENCO            | (-9697)<br>I |
| ETTINGE ETTIONE             | art   2022/Alexeditation   Mitt                              |                                       | 中し込む><br>ma=2000001 ±   | ,                           | (-9Fy7       |
| Elisar                      | AZ   ZDECKOWSUGO   MIZE<br>ang Garadar Milya Nawad           | BRAIŻ-SASZ   DOK                      | 中し込む><br>***=>110%   ±  | ,                           | (-9897       |
| ETRAC                       | ALT   225/disentiuse   BIT<br>Ant Guide Migh Tennel          | BRAIŻ-SASZ   ROK                      | 中し込む><br>***=2利10%   ±  | ,<br>LLOCKERATOT            | 1            |
| 1235cc                      | st 1-22/disediate   am                                       |                                       | ΦU23G>                  | ,                           | (-D+97)<br>I |
| CTTOWN RELATIONS            | ar fyrddioddiad i Mr                                         |                                       | ФЬ285>                  | , .                         | 1            |
| 1898C                       | uz (252/dowilizow I WE<br>der Operation Rige Name            |                                       | фыйб ><br>226-2000   ±  | , .                         | (-95v7)<br>I |
| 1338                        | AZT   SZEZZENIETZEN   PRZ                                    |                                       | ФСЪС)                   |                             | (-9+v7)      |
| Estimation (2000)           | uz   226/disedium   HT                                       |                                       | ΦULLS >                 | , ,                         | (-91v7)<br>  |
| 183800<br>ex17eme           | zz   23d/dawdialae   Mrz                                     |                                       | ФС225)                  | , ,                         | -91-97       |

⑧ 手続完了

| × â                        | MNP転出予<br>mypage.ntt.com                       | 約番<br><sup>1</sup>  | П                        | Ś           |        |
|----------------------------|------------------------------------------------|---------------------|--------------------------|-------------|--------|
| KNP院立予約番号のお申し込み(こ          | 239917-ビスの変更(料金/平統3)マイベー                       |                     |                          | = OCN トップ = | サイトマ   |
| <mark>ទ ୦୯୭</mark> ସେନ୍ଦ୍ର | ノ(会員サポート/手続き)                                  |                     | A X3775.                 | 261-21      | 17 0 5 |
| 2A/25121 ppg/rodik 2A (0/2 | 179 H                                          |                     |                          |             |        |
| · ddaAgeqge (5 Yrt 51.4 A) | 000-22/040-22                                  |                     |                          |             | R<     |
| ◎ 会員サポート                   | 1 料金/手続き                                       |                     |                          |             |        |
| NE-MED > CORT-FARE         | > 000 200 AT 480                               |                     |                          |             |        |
| NING OCN AN ACTIVITY       | MNP転出予約番号のお申                                   | し込み                 |                          |             |        |
| 電話サービス                     |                                                |                     |                          |             |        |
| アプリケーションサービス               | <u>x6</u>                                      | - m 2               |                          |             |        |
| ■ ヤービスの登録・夏                | 1000 1418-100分1が分子しました。<br>3880分別時後の現行には、3気量目的 | TODORE.             | CONTRACT AND             |             |        |
| 0 A-CR 0-CR 0              | > 1 8764008088 01                              | 014201279 • OCN 125 |                          |             |        |
| © 886-80-2                 | > + 11LUMMERSTO                                | and a second gen    |                          |             |        |
| > 料金/手続き トップ               | 101 3 100                                      |                     |                          |             |        |
| > 気形状況の確認                  | 日中にあか内容                                        |                     |                          |             |        |
| >料金・ご祖母和田                  | MNP転出予約番号のお                                    | 1020                |                          |             |        |
| > お客さま簡単の変更                | 200                                            | 101103-0120988      |                          |             |        |
| > ご見給サービスの設置               | HARDER                                         | (資売) マルチカット3        | 1111/1-10 (200-0022-0020 |             |        |
| > サービスの製炭お中し込み             | 90.4.52.X                                      | 91A (3195)          |                          |             |        |
|                            | 確態メール通信先                                       |                     |                          |             |        |
|                            | <b>油性たメールアドレス</b>                              | quythiltigration.or | navjp                    |             |        |
|                            |                                                |                     | 37.                      |             |        |
|                            | EEX-SYFLAR BELL                                |                     |                          | -           |        |

# ウェブでのMNPの手順(オプテージ①)

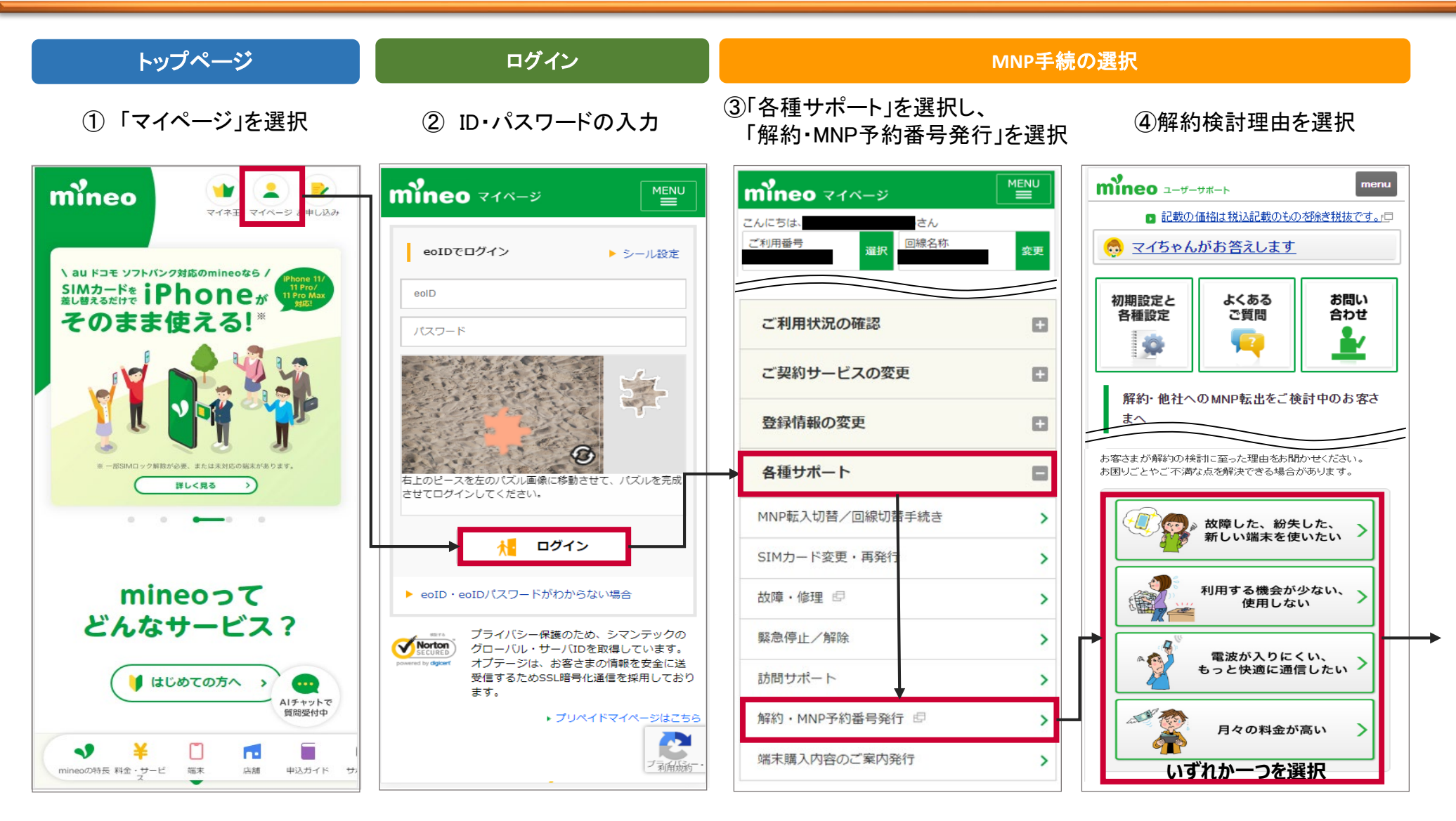

# ウェブのMNP手続の手順(オプテージ2)

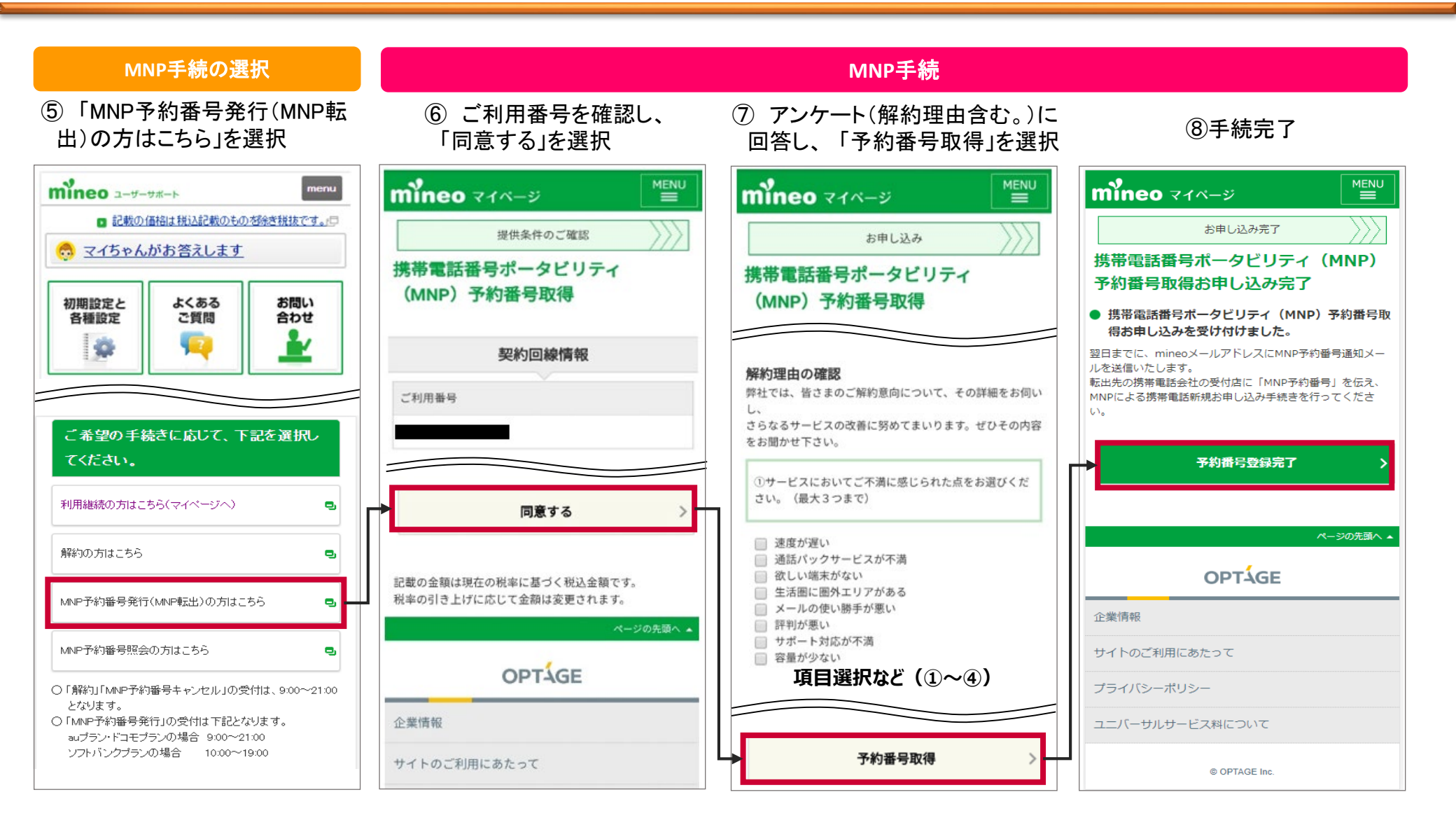

# ウェブでのMNPの手順(LINEモバイル①)

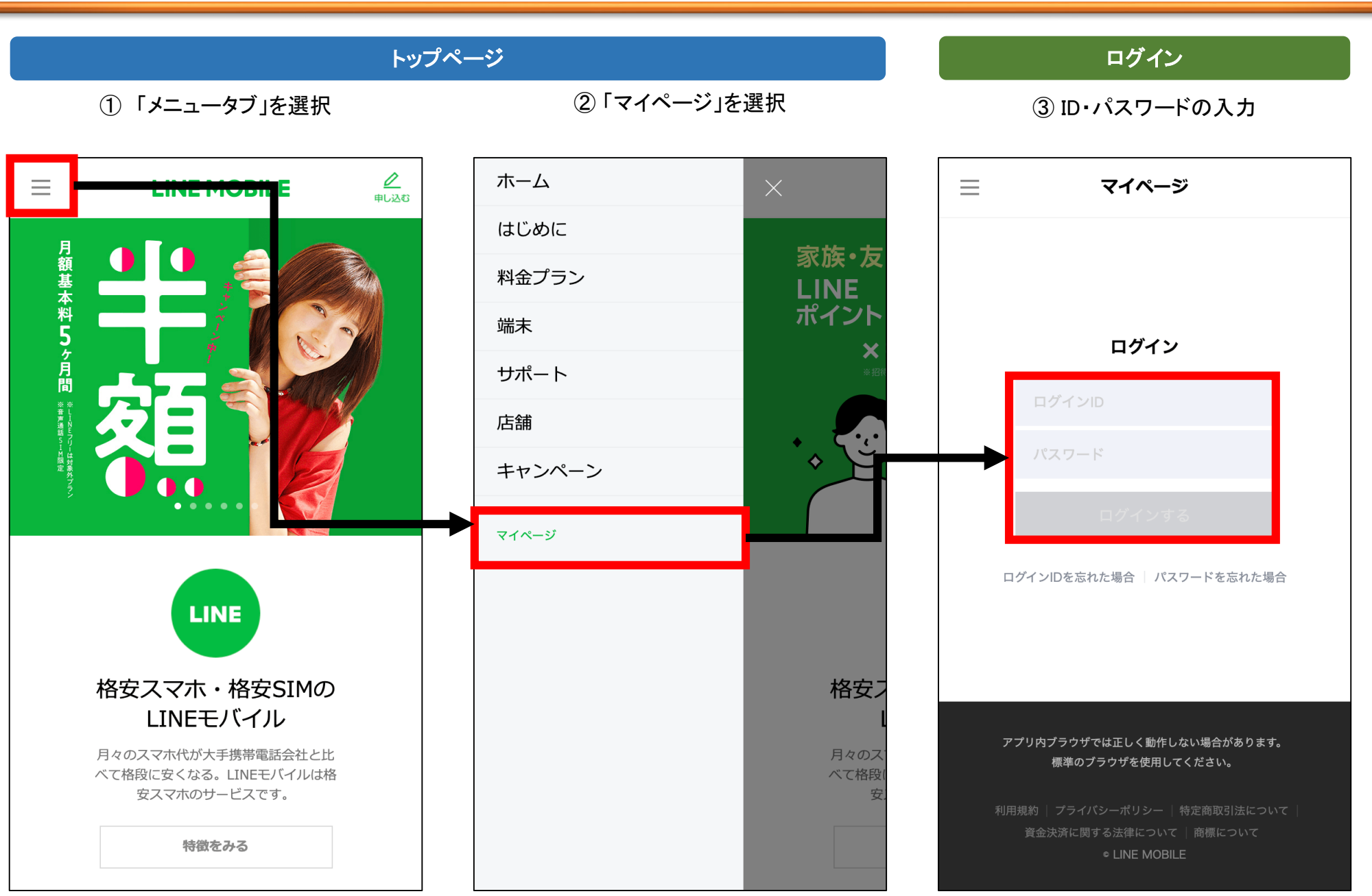

# ウェブでのMNPの手順(LINEモバイル2)

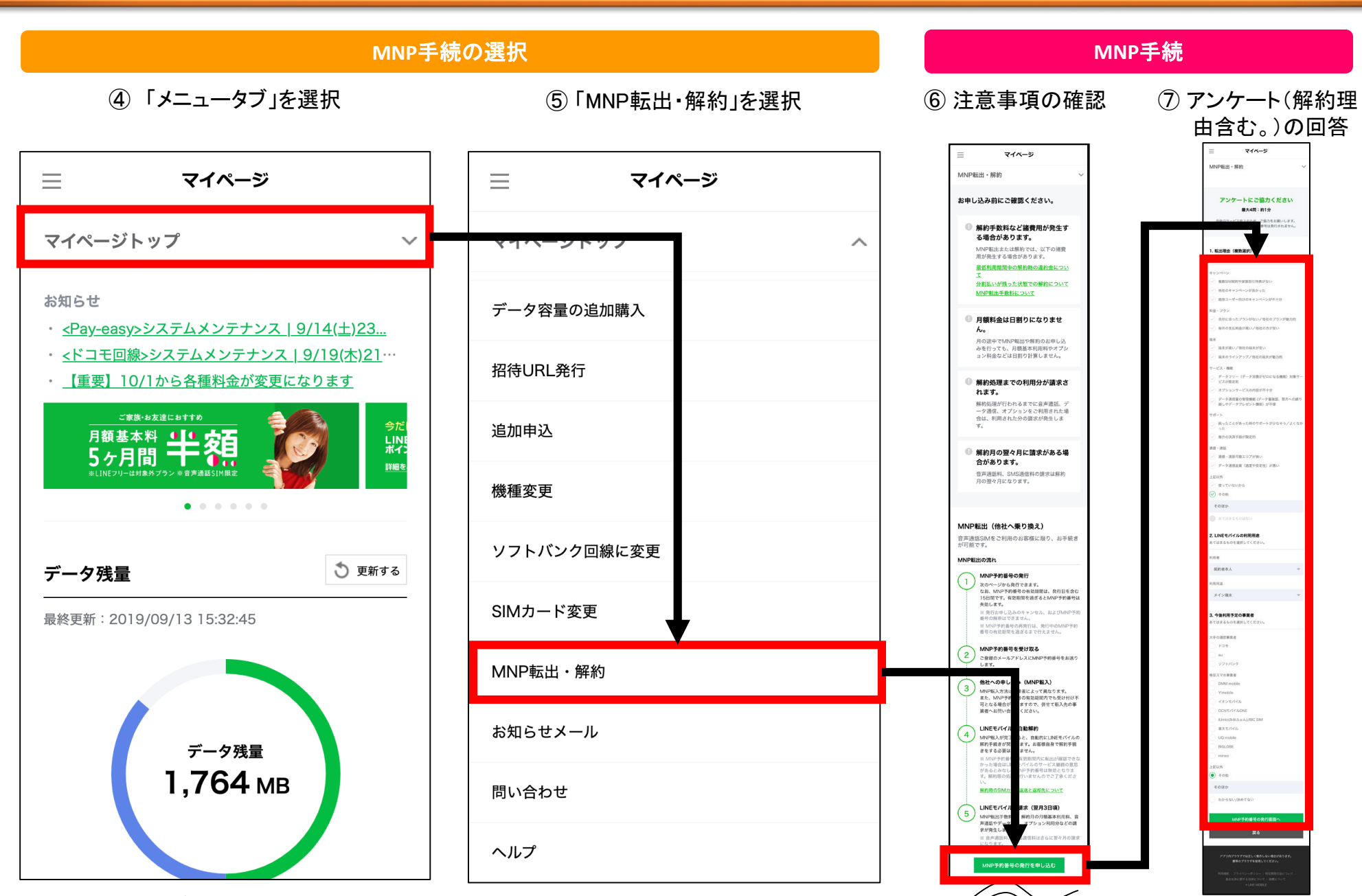

\*2019年11月時点の画像

# ウェブでのMNPの手順(LINEモバイル③)

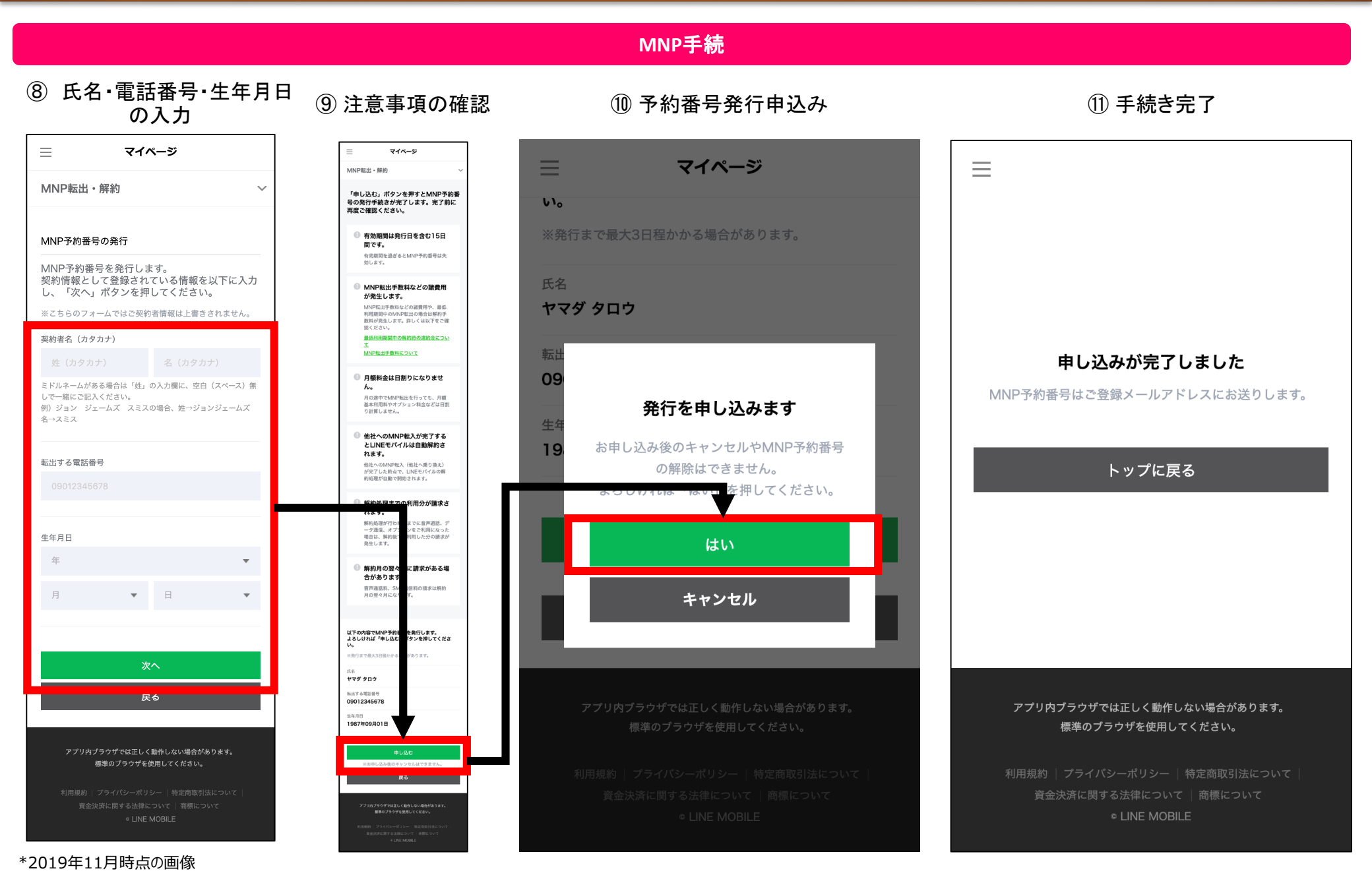